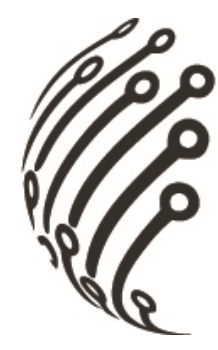

# Руководство по эксплуатации

### Программного обеспечения для

### **ІР камер АйТек ПРО**

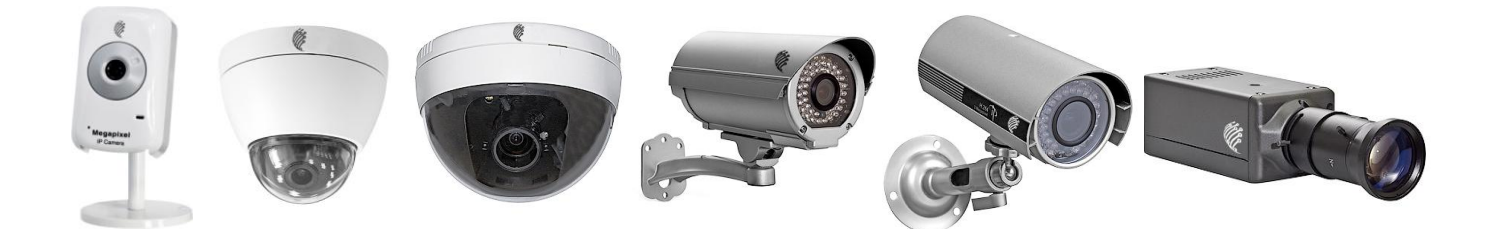

IP-C 2 MPx, IP-CW 2 MPx, IP-C VGA, IP-C 720P (миниатюрные офисные)

**IP-DP mini, IP-D, IP-DP** (купольные)

**IP-O, IP-OW, IP-OP** (уличные)

**IP-BW, IP-BP** (корпусные)

# Содержание

| І.ПРЕДИСЛОВИЕ                                                             | 4  |
|---------------------------------------------------------------------------|----|
| II. СИСТЕМНЫЕ ТРЕБОВАНИЯ                                                  | 4  |
| 1. Минимальные требования                                                 | 4  |
| 2. Рекомендуемые требования                                               | 5  |
| III. УСТАНОВКА И УДАЛЕНИЕ ПРОГРАММЫ                                       | 5  |
| 1. Установка программы                                                    | 5  |
| 2. Удаление программы                                                     | 8  |
| IV.УСТАНОВКА ЗАПИСЫВАЮЩИХ УСТРОЙСТВ И ЖЕСТКИХ ДИСКОВ                      | 8  |
| 1. УСТАНОВКА IP ВИДЕОКАМЕРЫ/ IP ВИДЕОСЕРВЕРА/ ЦИФРОВОГО ВИДЕОРЕГИСТРАТОРА | 9  |
| 2. Настройка жестких дисков                                               | 15 |
| V.ПРОСМОТР ЖИВОГО ВИДЕО                                                   | 17 |
| VI.ВОСПРОИЗВЕДЕНИЕ                                                        | 19 |
| 1. Воспроизведение видео                                                  | 20 |
| 2. Экспорт видео                                                          | 22 |
| VII.ЦИФРОВОЙ ЗУМ                                                          | 23 |
| VIII.ЭЛЕКТРОННАЯ КАРТА                                                    | 24 |
| 1. Карта                                                                  | 24 |
| 2. Структурный вид                                                        | 25 |
| 3. Запись событий                                                         | 25 |
| ІХ.УДАЛЕННОЕ УПРАВЛЕНИЕ                                                   | 26 |
| 1. Web-cepbep                                                             | 26 |
| 2. Программа удаленного управления "RemoteLite"                           | 31 |
| Х. ПРОЧЕЕ                                                                 | 34 |
| 1. Установка записи по расписанию                                         | 34 |
| 2. Обнаружение движения                                                   | 35 |
| 3. PTZ. НАСТРОЙКА И УПРАВЛЕНИЕ ПОВОРОТНЫМИ КАМЕРАМИ                       | 35 |
| 4. Настройка I/O (входов/выходов)                                         |    |
| 5. НАСТРОЙКА СОБЫТИЙ ПО ДВИЖЕНИЮ/ ПО ТРЕВОГЕ                              |    |
| 6. Система                                                                |    |
| 7. Установка пароля                                                       | 44 |

|                                                                             | _  |
|-----------------------------------------------------------------------------|----|
| 8. Настройка электронной карты                                              | 45 |
| ХІ. ПРОГРАММА КОНФИГУРИРОВАНИЯ                                              | 47 |
| 1. Разрешение монитора (по умолчанию: включено)                             | 47 |
| 2. ВКЛЮЧИТЬ/ ВЫКЛЮЧИТЬ "УПРАВЛЯЮЩИЙ ЭЛЕМЕНТ ОКНА" (ПО УМОЛЧАНИЮ: ВЫКЛЮЧЕНО) | 47 |
| 3. ВКЛЮЧИТЬ/ ВЫКЛЮЧИТЬ "ВРЕМЯ ПК" (ПО УМОЛЧАНИЮ: ВКЛЮЧЕНО)                  | 48 |
| 4. ВКЛЮЧИТЬ/ ВЫКЛЮЧИТЬ "ПРОВЕРКУ СВЯЗИ С УСТРОЙСТВОМ"                       |    |
| (ПО УМОЛЧАНИЮ: ВЫКЛЮЧЕНО)                                                   | 48 |
| 5. Включить/ Выключить "Наложение" (по умолчанию: включено)                 | 48 |
| 6.Резервное копирование                                                     | 48 |
| ХІІ. ТЕХНИЧЕСКИЕ ХАРАКТЕРИСТИКИ                                             | 49 |

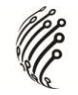

# I. Предисловие

Программное обеспечение для IP видеокамер (рассчитанное на 1,4,9,16 и 36 каналов) представляет собой ПО для записи видеосигнала, которое поддерживает работу IP камер, IP видеосерверов цифровых видеорегистраторов. Данное ПО используется для просмотра живого видео, записи видео на ПК и воспроизведения записанных файлов.

ПО для IP видеокамер позволяет вести запись видео 5 разными способами: обычная запись, запись по расписанию, запись по движению, запись по тревоге и запись вручную. Встроенными функциями ПО также являются Электронная карта и Мультимониторинг.

При подключении к web-серверу возможно вести видеонаблюдение через web-браузер и использовать программу удаленного управления "RemoteLite".

# **II.** Системные требования

# 1. Минимальные требования

- a) Процессор: Intel Pentium 4 2.0Ghz и выше
- b) Память: от 1Гб
- c) VGA карта: внешняя видеокарта на 128Мб и больше
- d) Разрешение монитора: 1024 x 768
- e) OC: Windows Vista/ XP / 2000/ Windows 7
- f) Файловая система: NTFS\*

(\*ПО для IP видеокамер может также функционировать при файловой системе FAT32. Однако процедура настройки жестких дисков может занять значительное время. Также могут возникнуть трудности при сохранении записанных файлов на жесткий диск. Таким образом, файловая система FAT32 не рекомендуется к использованию.)

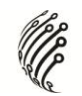

# 2. Рекомендуемые требования

- a) Процессор: Intel Core 2 Quad Q6600 или более поздние модели
- b) Память: 2Гб
- c) VGA карта: внешняя видеокарта на 256Мб и больше
- d) Разрешение монитора: 1024 x 768
- e) OC: Windows Vista/ XP/ 2000/ Windows 7
- f) Файловая система: NTFS

### III. Установка и удаление программы

По умолчанию имя: admin По умолчанию пароль: admin

# 1. Установка программы

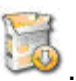

- а) Для установки ПО двойным нажатием кликните по иконке
- b) В выпадающей строке выберите язык. ПО поддерживает 7 языков: традиционный китайский, упрощенный китайский, английский, польский, японский, немецкий и русский.

| Installer | Language 🔀                                  |
|-----------|---------------------------------------------|
| 3         | Please select the language of the installer |
|           | Russian 🗸                                   |
|           | OK Cancel                                   |

с) Лицензионное соглашение. Выберите "Принимаю" и перейдите к следующему этапу.

| Іицензион<br>—                                                                        | ное соглашение                                                                                                    | 2 |
|---------------------------------------------------------------------------------------|----------------------------------------------------------------------------------------------------|---|
| соглашение                                                                            | новкой IPCamera Recorder ознакомьтесь с лицензионным<br>м.                                                                                                    | U |
| Для переме                                                                            | щения по тексту используйте клавиши "PageUp" и "PageDown".                                                                                                    |   |
| LICENCE                                                                               | AGREEMENT FOR IPCAMERA RECORDER                                                                                                    | ^ |
| Installing<br>and conditio                                                            | IPCAMERA RECORDER software means that you accept the following terms<br>ns. If you do not agree to these then, you should not install the software.                                                                                                    | = |
| 1. Copyrig<br>You ackn<br>("the Softw<br>any other r<br>which title a<br>and other in | ht<br>owledge that you are receiving a limited license to use IPCamera Recorder<br>are") and documentation, and that you shall obtain no ownership, title nor<br>ghts in or to the Software and related documentation, all and any portion of<br>nd rights shall remain with Company. The Software is protected by copyright<br>itellectual property laws and by international treaties. | * |
| Если вы при<br>установить                                                             | нимаете условия соглашения, нажмите кнопку "Принимаю". Чтобы<br>программу, необходимо принять соглашение.                                                                                                    |   |

d) Выберите место хранения ПО. По умолчанию ПО будет установлено: "C:\IPCamera Recorder". Выберите "Дальше".

| 🗿 Установка IPCamera Recorder                                                                                                    |        |
|----------------------------------------------------------------------------------------------------|--------|
| Выбор папки установки<br>Выберите папку для установки IPCamera Recorder.                                                                                                    |        |
| Программа установит IPCamera Recorder в указанную папку. Чтобы установить<br>приложение в другую папку, нажмите кнопку 'Обзор' и укажите ее. Нажмите кн<br>'Далее' для продолжения. | юпку   |
| Папка установки<br>С:\IPCamera Recorder Обзор                                                                                                    |        |
| Требуется на диске: 73.7 Мбайт<br>Доступно на диске: 295.5 Мбайт                                                                                                    |        |
| Nullsoft Install bystem v2.37                                                                                                    | )тмена |

 выберите название для программной папки. Название по умолчанию: "IPCamera Recorder". Нажмите "Установить" для начала распаковки файлов и установки ПО.

| 📀 Установка IPCamera Recorder                                                                                                    |          |
|----------------------------------------------------------------------------------------------------|----------|
| Папка в меню "Пуск"<br>Выберите папку в меню "Пуск" для размещения ярлыков программы.                                                                              |          |
| Выберите папку в меню "Пуск", куда будут помещены ярлыки программы. Вы та<br>можете ввести другое имя папки.                                                       | акже     |
| IPCamera Recorder                                                                                                    |          |
| ABBYY Lingvo 12<br>ACD Systems<br>Ashampoo<br>Avira<br>Buka<br>CCleaner<br>CCTV Design Tool<br>Dropbox<br>Edirol HQ Orchestral VSTi v1.03<br>EndNote<br>Excel QM 3 | < IIII > |
| Не создавать ярлыки                                                                                                    |          |
| Nullsoft Install System v2.37 — С Назад Установить С                                                                                                    | тмена    |

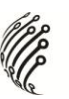

f) По окончании нажмите "Закрыть" для завершения процедуры установки.

| Установка IPCamera Recorder                                                | = 🛛 🛛  |
|----------------------------------------------------------------------------|--------|
| Копирование файлов<br>Подождите, идет копирование файлов IPCamera Recorder |        |
|                                                                            |        |
| Извлечение: MultiLive.bmp 93%                                              |        |
|                                                                            |        |
| Детали                                                                     |        |
|                                                                            |        |
|                                                                            |        |
|                                                                            |        |
|                                                                            |        |
|                                                                            |        |
|                                                                            |        |
|                                                                            |        |
| Julisoft Install System v2.37                                              |        |
|                                                                            | Отмана |

g) Для начала работы с программой нажмите "Пуск" → "Программы" → "IPCamera Recorder" → "IPCamera Recorder". В ОС Windows Vista правой кнопкой мыши кликните по уменьшенной иконке ПО для IP видеокамер или в главной программе выберите "Запуск от имени администратора" для начала работы с программой.

Имя и пароль для запуска ПО: admin/admin.

Ниже представлен пример с использованием ПО для IP видеокамер на 36 каналов.

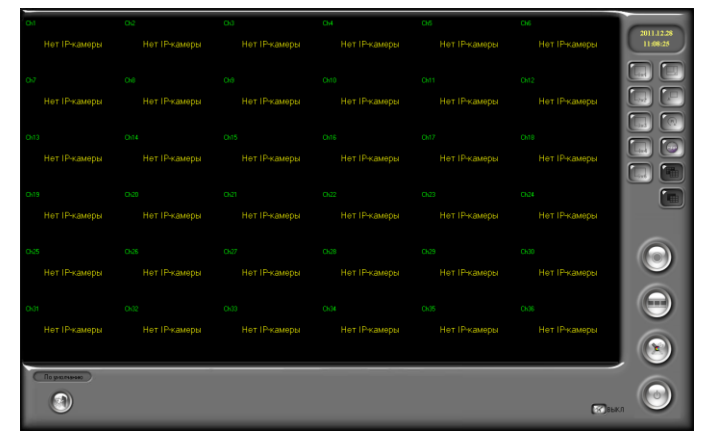

- h) Просмотр дополнительного экрана монитора возможен при подключении второго монитора.
- В интерфейсе ПО первый и второй экраны для просмотра живого видео идентичны, однако, число представленных каналов на экранах может отличаться.

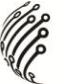

j) Если ПК не поддерживает функцию Мультимониторинга, режим

Мультимониторинга

И

включение/выключение

Мультимониторинга 📖 будет не активно.

# 2. Удаление программы

а) Для удаления программы выберите "Пуск" → "Программы"
 →"IPCamera Recorder"→"Удалить".

| 🛅 IPCamera Recorder | 🕨 🛅 Language 🔹 🕨    |
|---------------------|---------------------|
|                     | 🛅 Tools 🕨 🕨         |
|                     | 🝘 IPCamera Recorder |
|                     | 🙆 Uninstall         |

# IV. Установка записывающих устройств и жестких дисков

Для начала записи установите IP видеокамеру/ IP видеосервер и жесткий диск.

### 1. Установка IP видеокамеры/ IP видеосервера/

### цифрового видеорегистратора

Существуют два пути установки ІР видеокамеры/ ІР видеосервера

- А) Настройки конфигурации
  - а) Выберите "Пуск"→ "Программы" → "IPCamera Recorder" → "Панель управления (Tools)"→ "Настройки конфигурации (Configure Tool)". В ОС Windows Vista правой кнопкой мыши кликните по уменьшенной иконке рабочего стола или настройкам конфигурации, затем выберите "Запуск от имени администратора" для начала работы с программой.

| Imit         Eff         Howssenal         Oh         0         1         HET         AA         HET         HET <th>Кан</th> <th>Включенс</th> <th>Тип</th> <th>Метка</th> <th>IP</th> <th>Порт</th> <th>ВидеоКа</th> <th>ин</th> <th>Пароль</th> <th>Только я</th> <th>Показать</th> <th>Показать</th> <th>Показать</th> <th>Аудио</th> <th>Т</th> | Кан   | Включенс | Тип        | Метка | IP | Порт | ВидеоКа | ин  | Пароль | Только я | Показать | Показать | Показать | Аудио | Т |
|----------------------------------------------------------------------------------------------------|-------|----------|------------|-------|----|------|---------|-----|--------|----------|----------|----------|----------|-------|---|
| HE         HOP ANDARAND         O/C         00         1         HET         ADA         HET         HET         HE                                                                                                    | Кан1  | HET      | Нормальный | Ch1   |    | 80   | 1       |     |        | HET      | ДA       | HET      | HET      | HET   | 1 |
| ной         нет         Нормальный         О.Э.         НЕТ         КАД         НЕТ         КАД         КАД         НЕТ         КАД         КАД         НЕТ         КАД         КАД <t< td=""><td>(ан2</td><td>HET</td><td>Нормальный</td><td>Ch2</td><td></td><td>80</td><td>1</td><td></td><td></td><td>HET</td><td>ДА</td><td>HET</td><td>HET</td><td>HET</td><td></td></t<>                                              | (ан2  | HET      | Нормальный | Ch2   |    | 80   | 1       |     |        | HET      | ДА       | HET      | HET      | HET   |   |
| HH         HF         HODENSEMEND         OLD         HET         ADM         HET         HET         H                                                                                                    | КанЗ  | HET      | Нормальный | Ch3   |    | 80   | 1       |     |        | HET      | ДA       | HET      | HET      | HET   |   |
| ибт         Нрт.         Корольська ООБ         ОО         1         НЕТ         САЛ.         НЕТ         НАЛ.         НЕТ         НЕТ                                                                                                    | Сан4  | HET      | Нормальный | Ch4   |    | 80   | 1       |     |        | HET      | ДA       | HET      | HET      | HET   |   |
| bit         Hit         Hopenspeed         Off         00         1         HET         HAD         HET         HET                                                                                                    | Канб  | HET      | Нормальный | Ch5   |    | 80   | 1       |     |        | HET      | ДA       | HET      | HET      | HET   |   |
| Infl         Hopensonal         On         0         1         HET         Monstrain         HET         MET         HET         HET <t< td=""><td>Кан6</td><td>HET</td><td>Нормальный</td><td>Ch6</td><td></td><td>80</td><td>1</td><td></td><td></td><td>HET</td><td>ДА</td><td>HET</td><td>HET</td><td>HET</td><td></td></t<>                                             | Кан6  | HET      | Нормальный | Ch6   |    | 80   | 1       |     |        | HET      | ДА       | HET      | HET      | HET   |   |
| неп         нет         носключива         Он         нет         нет                                                                                                    | Сан7  | HET      | Нормальный | Ch7   |    | 80   | 1       |     |        | HET      | ДА       | HET      | HET      | HET   |   |
| ней         нет         нет <td>Канв</td> <td>HET</td> <td>Нормальный</td> <td>Ch8</td> <td></td> <td>80</td> <td>1</td> <td></td> <td></td> <td>HET</td> <td>ДА</td> <td>HET</td> <td>HET</td> <td>HET</td> <td></td>                                           | Канв  | HET      | Нормальный | Ch8   |    | 80   | 1       |     |        | HET      | ДА       | HET      | HET      | HET   |   |
| μ10         μ10         μ10         μ10         μ10         μ10         μ10         μ10         μ10         μ10         μ10         μ11         μ10         μ11         μ10         μ11         μ11         μ10         μ11         μ11         μ10         μ11         μ11 <thμ11< th=""> <thμ11< th=""> <thμ11< th=""></thμ11<></thμ11<></thμ11<>                                                                                                    | (ан9  | HET      | Нормальный | Ch9   |    | 80   | 1       |     |        | HET      | ДА       | HET      | HET      | HET   |   |
| Imit         HET         HOD AND AND         HET         HOD AND AND         HET         HET                                                                                                    | Кан10 | HET      | Нормальный | Ch10  |    | 80   | 1       |     |        | HET      | ДА       | HET      | HET      | HET   |   |
| M12         HET         HOOMARDANEAR         OTIZ         00         1         HET         HET                                                                                                    | Сан11 | HET      | Нормальный | Ch11  |    | 80   | 1       |     |        | HET      | ДА       | HET      | HET      | HET   |   |
| Initial         Het         Housansea         Ohio         1         Het         Het <t< td=""><td>Кан12</td><td>HET</td><td>Нормальный</td><td>Ch12</td><td></td><td>80</td><td>1</td><td></td><td></td><td>HET</td><td>ДА</td><td>HET</td><td>HET</td><td>HET</td><td></td></t<>                                           | Кан12 | HET      | Нормальный | Ch12  |    | 80   | 1       |     |        | HET      | ДА       | HET      | HET      | HET   |   |
| ылій ніст Крональная Ол14 00 1 нЕТ ДА НСТ НСТ НСТ<br>мп5 НСТ Крональная Ол15 00 1 НЕТ НСТ НСТ НСТ НСТ<br>ніст НСТ НСТ ПСТ НСТ НСТ НСТ НСТ НСТ НСТ НСТ<br>ніст ЦК Крональная Ол16 0 П НСТ ДА НСТ НСТ НСТ<br>Ина IP МАС. Функция                                                                                                    | Кан13 | HET      | Нормальный | Ch13  |    | 80   | 1       |     |        | HET      | ДА       | HET      | HET      | HET   |   |
| HET         HOD-Sharpenda (Ch15         80         1         HET         AA         HET         HET                                                                                                    | (ан14 | HET      | Нормальный | Ch14  |    | 80   | 1       |     |        | HET      | ДА       | HET      | HET      | HET   |   |
| н16 HET Нормальный СЛ16 00 1 HET ДА НЕТ НЕТ<br>Инат IP MAC Фунция                                                                                                    | Кан15 | HET      | Нормальный | Ch15  |    | 80   | 1       |     |        | HET      | ДA       | HET      | HET      | HET   |   |
| Иня IP МАС Функция                                                                                                    | Кан16 | HET      | Нормальный | Ch16  |    | 80   | 1       |     |        | HET      | ДА       | HET      | HET HET  |       |   |
|                                                                                                    |       |          |            |       |    |      |         | Иня | IP     |          | MAC      | 1.0      | Функция  |       |   |
|                                                                                                    |       |          |            |       |    |      |         |     |        |          |          |          |          |       |   |

- b) "Настройки конфигурации" интегрируются с программой "IPInstaller". Пр запуске "Настроек конфигурации" поиск IP камеры и IP видеосервера выполняется автоматически. Для начала нового поиска нажмите "Сканировать IP".
- с) Выберите IP камеру/ IP видеосервер, который вы хотите добавить. Перетащите в поле видео канала с предыдущего фото. Введите логин и пароль для устройства.
- d) По окончании настройки нажмите "Сохранить".
- В) Настройка IP камеры/ IP видеосервера со страницы администратора.

Имя и пароль для доступа к конфигурации: admin/ admin.

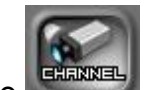

а) Нажмите и для выбора IP камеры/ IP видеосервера.

Примечание: Примеры представлены для ПО на 36 каналов.

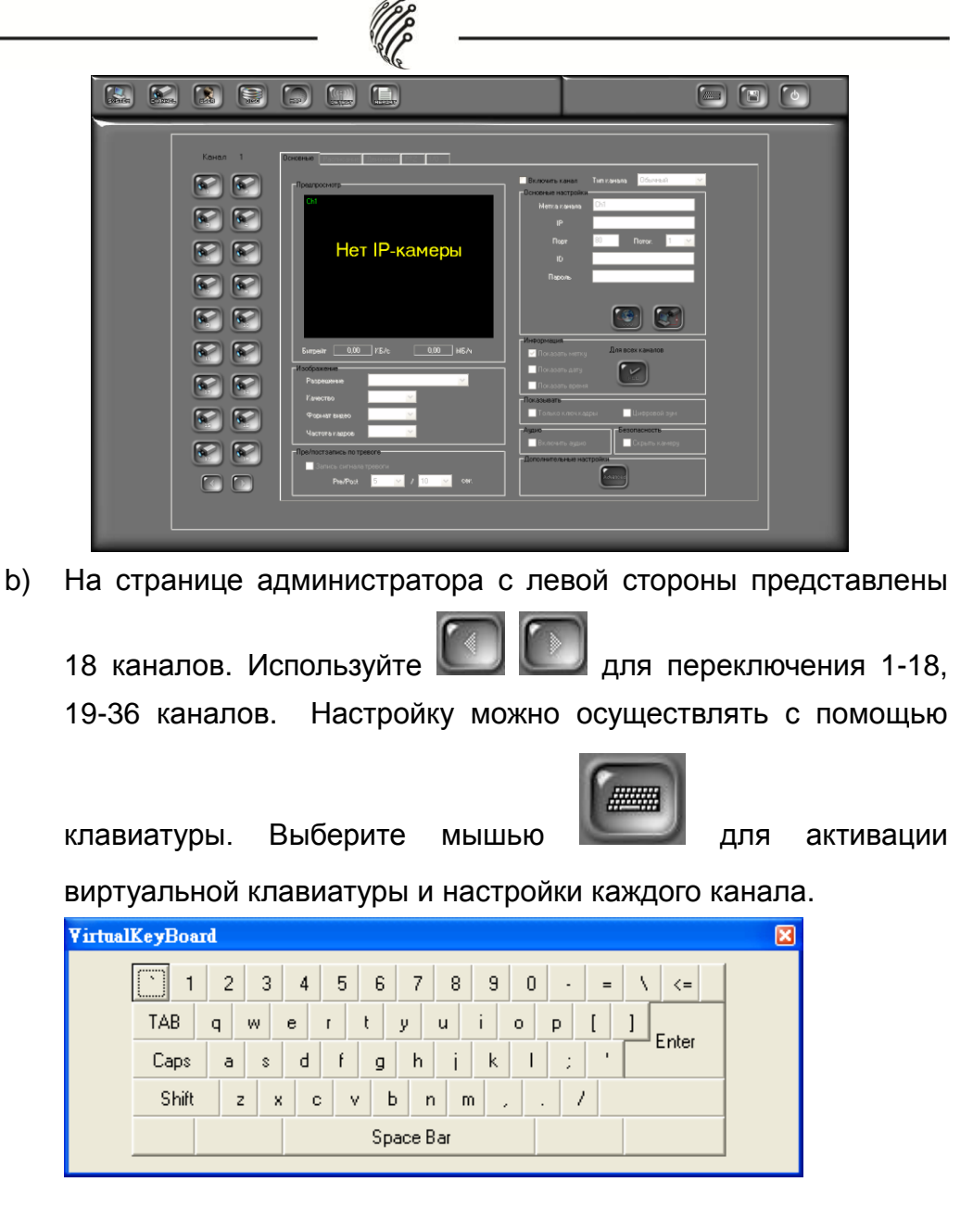

с) Настройки камеры можно осуществлять с главной страницы.

Выберите Включить канал для включения и настройки каждой камеры.

d) Выберите тип канала (Обычный или Прикрепленный):

Обычный: так же, как для главной страницы настройки.

Прикрепленный: при выборе канала прикрепленного типа пользователю необходимо также выбрать источник видеосигнала. Так как прикрепленный канал физически не подключен ни к одной из камер, то ограничений по загрузке не возникнет.

| (/                                        | //         |                 |
|-------------------------------------------|------------|-----------------|
| le la la la la la la la la la la la la la | le         |                 |
| Включить канал                            | Тип канала | Прикрепленный 💌 |
| Метка канала                              | Ch1        |                 |
| Ірекрепленный кан                         | a [Ch2 []  | <b>▼</b>        |
|                                           |            |                 |
|                                           |            |                 |
|                                           |            |                 |

10

Использование Канал прикрепленного канала: прикрепленного типа позволяет использовать функцию цифрового зума. Пользователю доступен выбор различных участков главного канала И привязка К различным прикрепленным каналам. Так как канал прикрепленного типа физически не подключен ни к одной из камер, то ограничений по загрузке и сохранении на жесткий диск не возникнет. Например, ниже указано, что 2, 3 и 4 — это всего лишь три части канала 1.

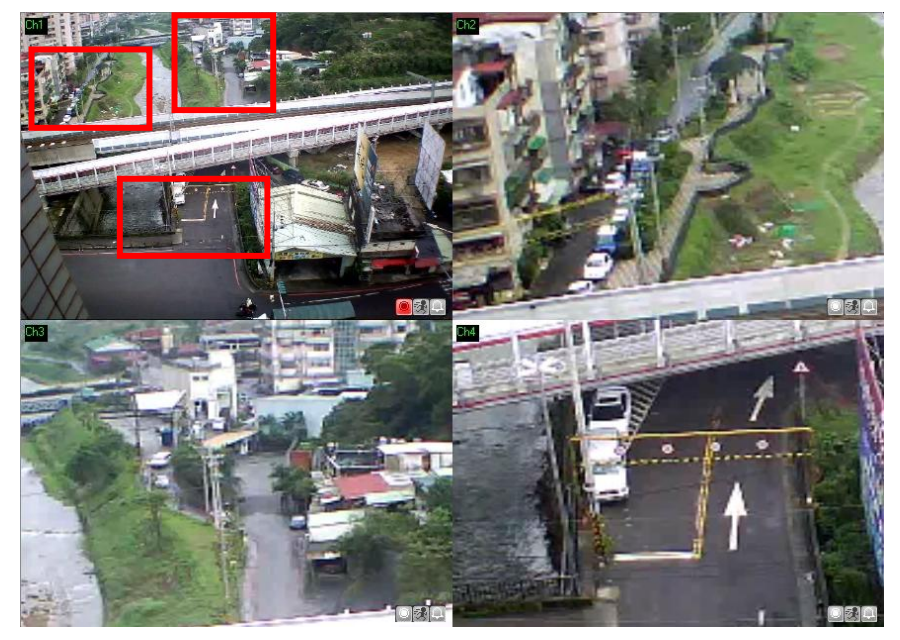

 е) В разделе «Основные настройки» введите название канала в строке "Метка канала". В строке IP укажите IP адрес устройства. Введите ID и пароль для каждого канала, затем

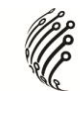

нажмите

для подключения каждого устройства или

для запуска браузера IE для канала. Нажмите

просмотра каждого канала. Обычный Тип канала 🗸 Включить канал Основные настройки Ch1 Метка канала IP 80 Порт Поток 1 ID Пароль

f) В разделе «Изображение» задайте параметры Разрешения, Качества, Формата видео и Частоты кадров.

| Изображение    |         |     |
|----------------|---------|-----|
| Разрешение     |         | · · |
|                | _       |     |
| Качество       | <br>¥ . |     |
|                |         |     |
| Формат видео   | <br>× . |     |
|                |         |     |
| Частота кадров | × .     |     |
|                |         |     |

В разделе "Предзапись и постзапись по тревоге» пользователь g) может изменить интервал записи.

| Пре/постзапись по тре | воге   |            |    |   |     |  |
|-----------------------|--------|------------|----|---|-----|--|
| 📃 Запись сигнала :    | тревог | и          |    |   |     |  |
| Pre/Post              | 5      | ▼ /        | 10 | ~ | сек |  |
| Pre/Post              | 5      | <b>▼</b> / | 10 | * | сек |  |

В разделе «Информация» поставьте галочки для отображения h) Названия / Даты / Времени при просмотре живого видео.

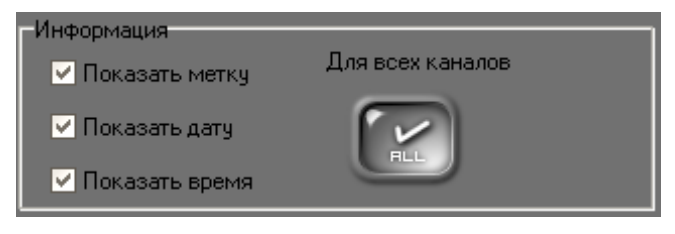

i) В разделе «Показывать» выберите режим просмотра.

| -Показь<br>Показь | ивать<br>илько ключ.к. | адры 📃 Цифровой зум               |           |          |         |
|-------------------|------------------------|-----------------------------------|-----------|----------|---------|
| При в             | ыборе                  | Показывать<br>✓ Только ключ.кадры | только 1  | кадр/се  | к будет |
| переда            | аваться                | и отображаться при                | просмотре | е живого | видео;  |
| при               | выборе                 | Цифровой зум                      | исхо      | одный    | размер  |

изображения будет отображаться при просмотре живого видео (см. ниже).

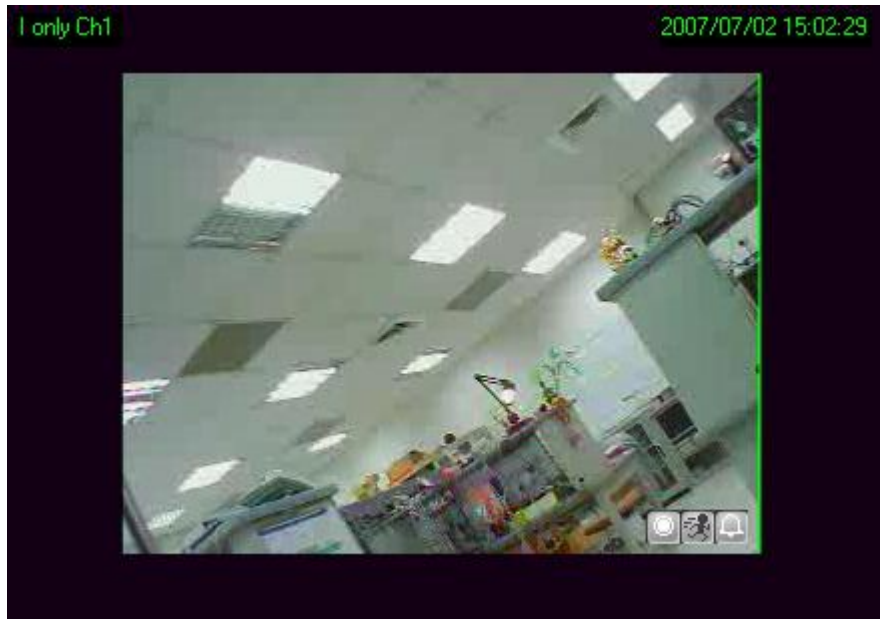

j) В разделе «Аудио» выберите "Включить аудио" для записи аудиофайлов.

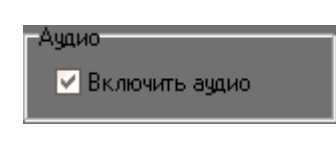

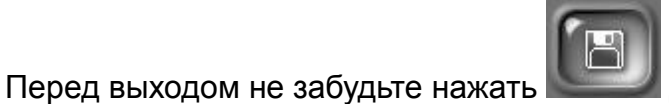

для сохранения

настроек.

k)

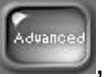

 Для установки дополнительных настроек нажмите , чтобы указать Название/ Дату / Время и Место расположения

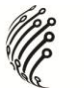

каждого отображаемого канала. Нажмите 22 для настройки стиля отображения: даты, времени и места расположения.

Примечание: дополнительные настройки будут применены ко всем отображаемым каналам.

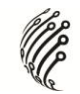

### 2. Настройка жестких дисков

Перед началом записи видео на ПК необходимо настроить жесткие диски. В противном случае запись будет осуществляться в соответствии с настройками по умолчанию.

- а) Начните работу с программой, зайдите на страницу администратора и нажмите Яля перехода на страницу настроек жестких дисков.
- b) По умолчанию файлы сохраняются в папке "Record", которая автоматически создается при установке ПО. Доступный объем ресурсов памяти по умолчанию "не имеет ограничений».

| Папки                       |              |          |                      |
|-----------------------------|--------------|----------|----------------------|
| Путь                        | Использовано | Свободно | Доступно Тслько чтен |
| C:\IPCamera Recorder\Record | 0            | 210      | Без ограничени: N    |
|                             |              | 0        | Без ограничениі N    |

с) Для создания нового пути сохранения записанных файлов нажмите

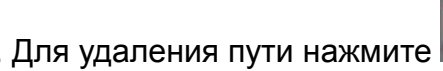

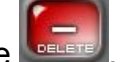

- d) Если вы создаете новый путь, то сначала нажмите 📕
- е) Мышью выберите путь и нажмите \_\_\_\_\_ для завершения настроек.

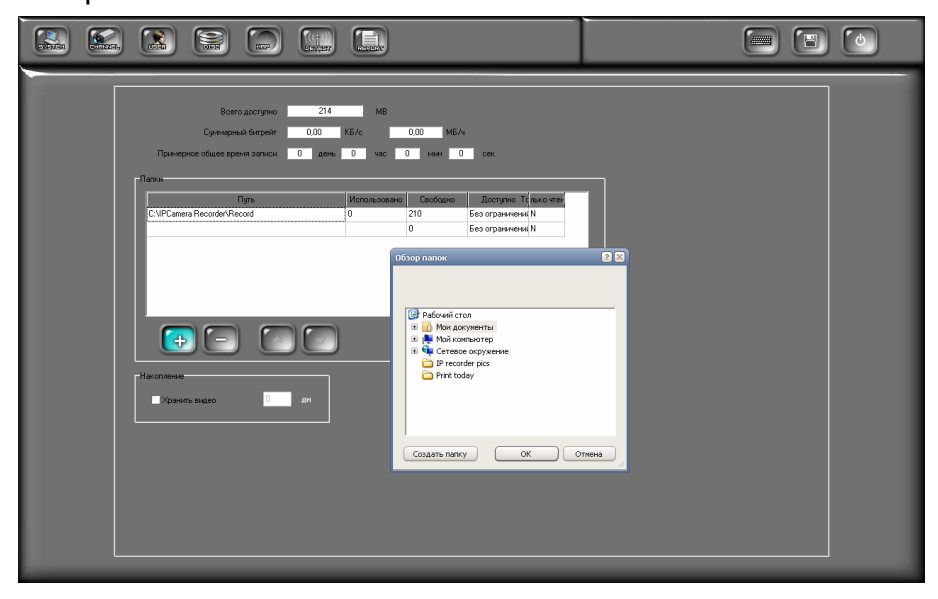

По окончании создания нового пути используйте 🌅 (Вверх f)

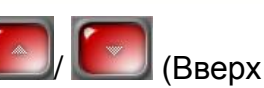

и Вниз) для выбора последовательности путей записи. При заполнении жесткого диска будет производиться перезапись, уничтожая ранее записанную информацию.

Для настройки доступного объема выберите путь сохранения g) записанных файлов. Затем используйте 🖂 в строке "Доступно (Мб)" для настройки доступного объема. Вы можете также настроить доступный объем с помощью клавиатуры.

| апки                        |              |          |                     |
|-----------------------------|--------------|----------|---------------------|
| Путь                        | Использовано | Свободно | Доступно Только чте |
| C:\IPCamera Recorder\Record | 0            | 210      | Без ограничени: N   |
|                             |              | 0        | Без ограничениі N   |

для сохранения настроек. По окончании нажмите h)

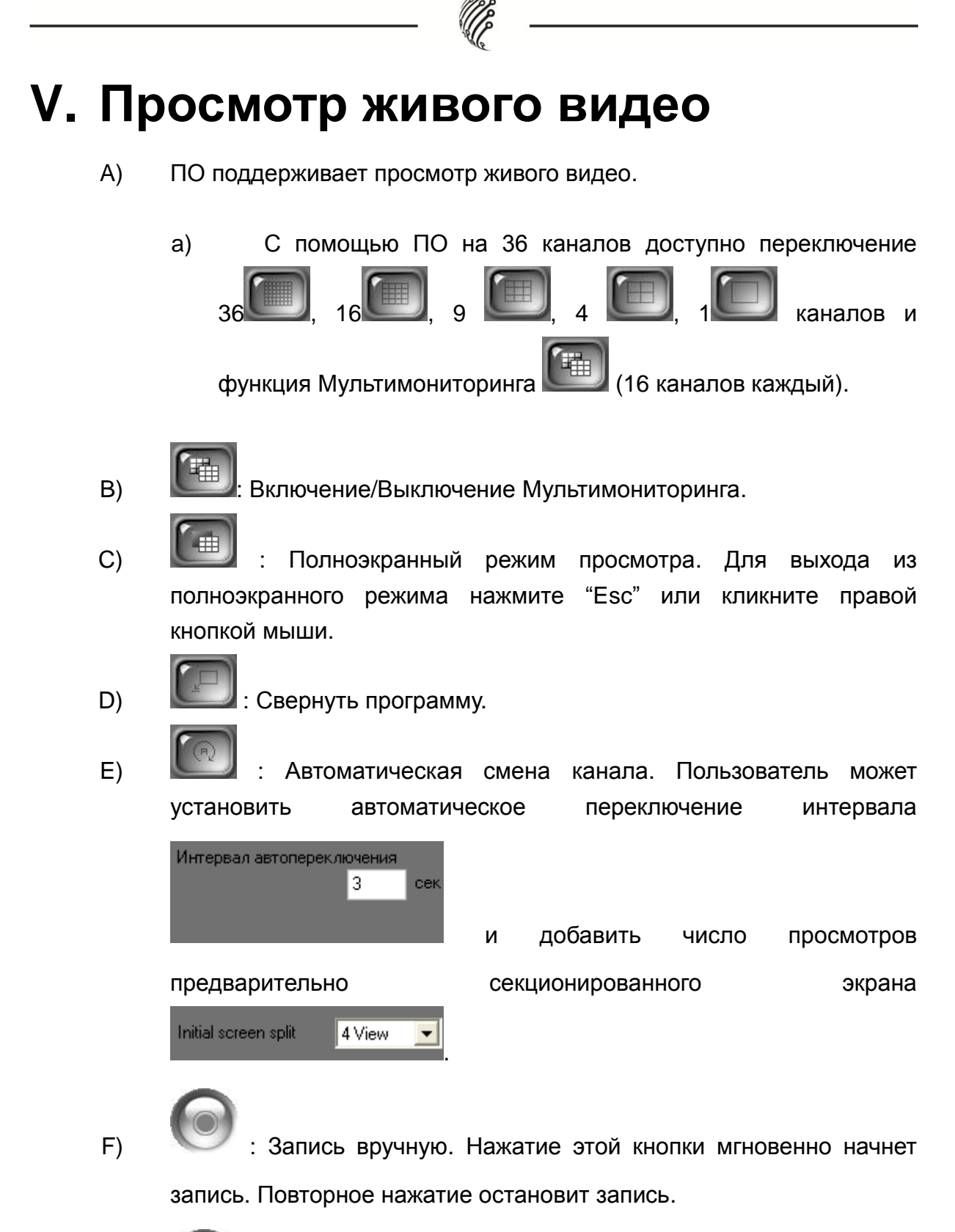

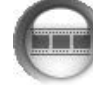

: Воспроизведение записанных файлов.

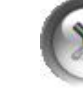

G)

H)

: Переход на страницу администратора.

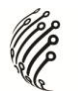

: Переход к Электронной карте.

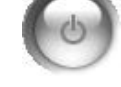

: Закрытие программы.

K) 💵 💷 Отображает характеристики каждого канала.

Статус видеозаписи.

🌌 Обнаружение движения.

🛄 Тревога.

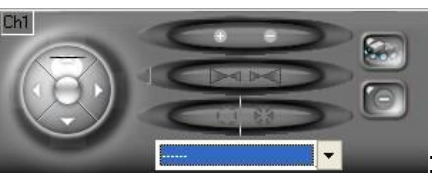

PTZ Управление (управление поворотными камерами). Доступны настройки: Фокус/ Зум/ Диафрагма/ Авто/ Стоп/ Обход и Точки предустановки.

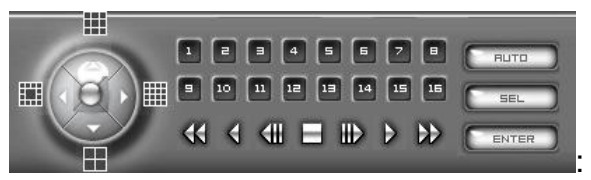

Управление DVR

(управление цифровым видеорегистратором). При выборе в качестве канала устройства DVR появится панель управления DVR: изменение режима просмотра, воспроизведение и т.д.

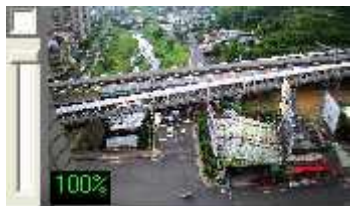

Управление цифровым зумом. После выбора канала появится дополнительное окно для настройки цифрового зума.

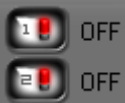

: Переключение I/O (входов/выходов). При поддержке удаленного устройства возможна настройка до 4 управлений I/O (входов/выходов).

HAT OFF P) Переключение обмена сообщениями. Включить/Выключить двухстороннее (при аудио поддержке

L)

I)

J)

M)

N)

O)

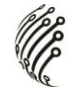

удаленным устройством).

Q)

функции трансляции (при поддержке удаленного устройства).

R)

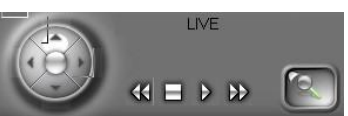

🚽 : Воспроизведение 4-канальной записи в

формате MPEG4. При выборе данного режима появится

соответствующее окно. Нажмите 2 для начала поиска записи по времени и событию:

| Start<br>End   | Time 2009/02/2<br>Time 2009/03/0<br>-h<br>Date 2009/ 3/ 2 | 4 01:<br>5 18: | 38:48  |   |
|----------------|-----------------------------------------------------------|----------------|--------|---|
| End<br>ne Sear | Time 2009/03/0                                            | 5 18:          | 34:38  |   |
| ne Sear        | ch<br>Date 2009/3/2                                       |                |        |   |
|                | Date 2009/3/2                                             |                |        |   |
|                | Time 75 00:24:20                                          |                |        |   |
|                | 1 IB' 34' 33                                              |                |        |   |
| ent Sea        | rch                                                       |                | MASTER | - |
| No.            | Start Time                                                | Ch             | Event  | ~ |
| 1              | 2009/03/05 18:34:48                                       | 4              | Motion |   |
| 2              | 2009/03/05 18:34:39                                       | 4              | Motion |   |
| 3              | 2009/03/05 18:34:29                                       | 4              | Motion |   |
| 4              | 2009/03/05 18:34:19                                       | 4              | Motion |   |
| 5              | 2009/03/05 18:34:08                                       | 4              | Motion |   |
|                |                                                           | 4              | Motion |   |
| 6              | 2009/03/05 18:33:59                                       |                |        |   |
| 6<br>7         | 2009/03/05 18:33:59<br>2009/03/05 18:33:49                | 4              | Motion |   |

# **VI. Воспроизведение**

Нажмите Для включения режима воспроизведения.

Примечание: Ниже представлен пример с использованием ПО для IP видеокамер на 36 каналов.

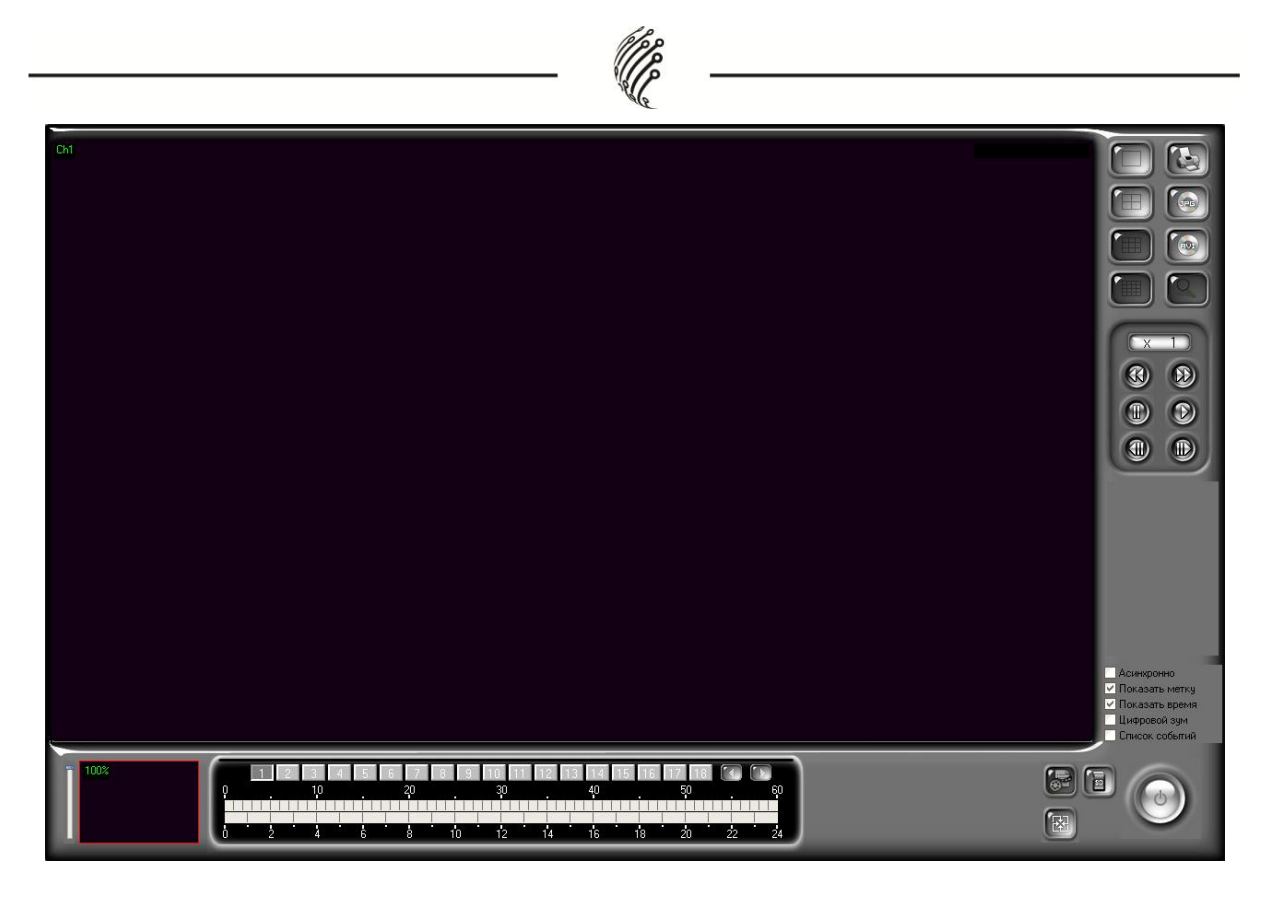

### 1. Воспроизведение видео

 а) Используйте календарь для выбора даты. Как показано ниже, "день" указывает на то, что в этот день было сделано несколько записей. Например, есть несколько записей 2007/07/20.

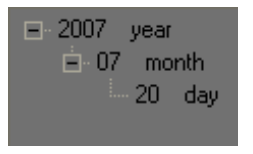

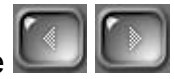

 b) После выбора даты нажмите 22 для выбора канала видео, который вы хотите воспроизвести (ПО на 36 каналов).

| 1  | 2  | 3  | 4  | 5  | 6  | 7  | 8  | 9  | 10 | 11 | 12 | 13 | 14 | 15 | 16 | 17 | 18 |
|----|----|----|----|----|----|----|----|----|----|----|----|----|----|----|----|----|----|
| 19 | 20 | 21 | 22 | 23 | 24 | 25 | 26 | 27 | 28 | 29 | 30 | 31 | 32 | 33 | 34 | 35 | 36 |

ПО поддерживает различные виды режимов воспроизведения. В настоящее время ПО доступно синхронизированное и асинхронизированное воспроизведение 4 каналов.

с) При выборе даты и канала видео возникнет отображение статуса записи.

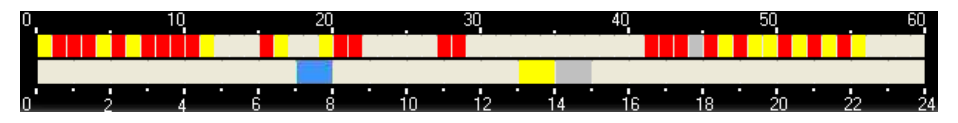

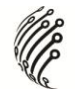

- 1. Нет цвета: Нет видео данных.
- 2. Красный: Обычная видеозапись.
- 3. Желтый: Видеозапись по движению.
- 4. Голубой: Видеозапись по тревоге.
- 5. Серый: Время, которое вы выбрали для

воспроизведения.

- d) Нажмите Для начала воспроизведения. Нажмите , чтобы поставить на паузу воспроизведение.
- е) Используйте Я Для управления скоростью воспроизведения.
   Доступно 1х, 2х, 4х, 8х, 16х и 32х воспроизведение (зависит от мощности устройств и общего количества каналов).
- f) Используйте W W для перехода на предыдущий / следующий кадр.
- g) Выберите "Просмотр асинхронный" для начала воспроизведения с различным временем и разными каналами.
- h) Нажмите кнопки "Показывать метку" и "Показывать время" для просмотра названия и времени видеозаписи.
- i) Нажмите "Отключить цифровое увеличение" для просмотра исходного размера видеофайла.
- j) Нажмите "Список событий" для просмотра событий.

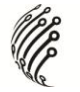

### 2. Экспорт видео

Видеофайлы могут быть экспортированы в форматах JPG или AVI.

А. Экспорт в формате JPEG:

DPG)

а) Нажмите 22. Появится следующее диалоговое окно.

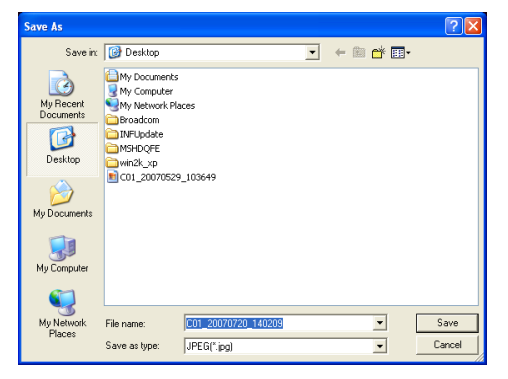

- b) Название файла: "номер канала\_ууууmmdd\_hhmmss.jpg".
- В. Экспорт в формате AVI:

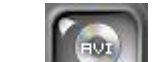

 а) Нажмите . Появится следующее диалоговое окно.
 Примечание: Ниже представлен пример с использованием ПО для IP видеокамер на 36 каналов.

| Начальное время<br>год / месяц / день час : мин : сек<br>2011 • 12 • 28 • 11 • 29 • 0 •<br>Конечное время<br>год / месяц / день час : мин : сек<br>2011 • 12 • 28 • 11 • 29 • 59 •<br>1 - 18 19 - 99<br>1 - 18 19 - 99<br>1 0 11 12 13 14 15 16 17 18 | Каталог сохранения         С. [system]         С. [Source]         PCamera Record         Backup         E_Map         History_Log         Record         Resource         Wave         WebServer |
|----------------------------------------------------------------------------------------------------|----------------------------------------------------------------------------------------------------|
| Каталог сохранения C.\IPCamera Recorder                                                                                                    |                                                                                                    |
| Время/Дата Попросс<br>Прогресс<br>О кадры О час О мин О сен                                                                                                    | ⊻ Со звуком<br>к файль                                                                                                    |

b) Выберите "Начальное время", "Конечное время", "№ видеоканала"

и место хранения. Нажмите ШШ, чтобы сохранить.

с) Для записи аудио нажмите "Включая звук".

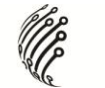

 d) При выборе многоканального режима экспорт видео будет осуществляться в формате AVI для каждого канала.

# VII. Цифровой зум

При включении функции цифрового зума пользователь может настроить необходимый размер изображения. Функция цифрового зума доступна при просмотре живого видео, воспроизведении, вторичном просмотре живого видео и удаленном просмотре. Ниже представлена панель управления цифровым зумом.

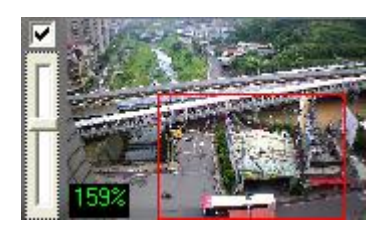

Доступны три части панели управления.

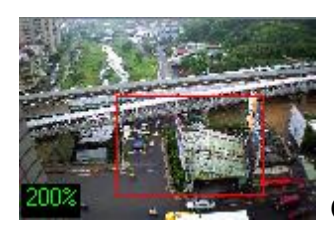

Окно предварительного просмотра: Изображение

и видеозапись в окне предварительного просмотра не отображаются в живом режиме, кадр изображения обновляется через определенный интервал. Красная рамка обозначает окно просмотра в живом режиме, а число в левом нижнем углу указывает величину цифрового увеличения.

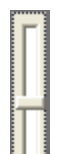

1.

- Статусная строка цифрового зума: Передвигая курсор в строке вверх или вниз, вы приближаете или отдаляете окно просмотра в живом режиме и в режиме предварительного просмотра. Величина доступного цифрового увеличения составляет от 100% до 1000%.
- 3. I Статус цифрового зума: Отключив данную функцию, вы получите исходный размер изображения или видеозаписи.

По умолчанию цифровой зум активирован. Настройки по умолчанию

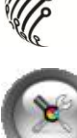

могут быть изменены нажатием

на главной странице и нажатием

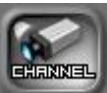

для входа на страницу настроек канала. Нажмите «Отключить

цифровое увеличение» для отключения функции цифрового зума.

# VIII.Электронная карта

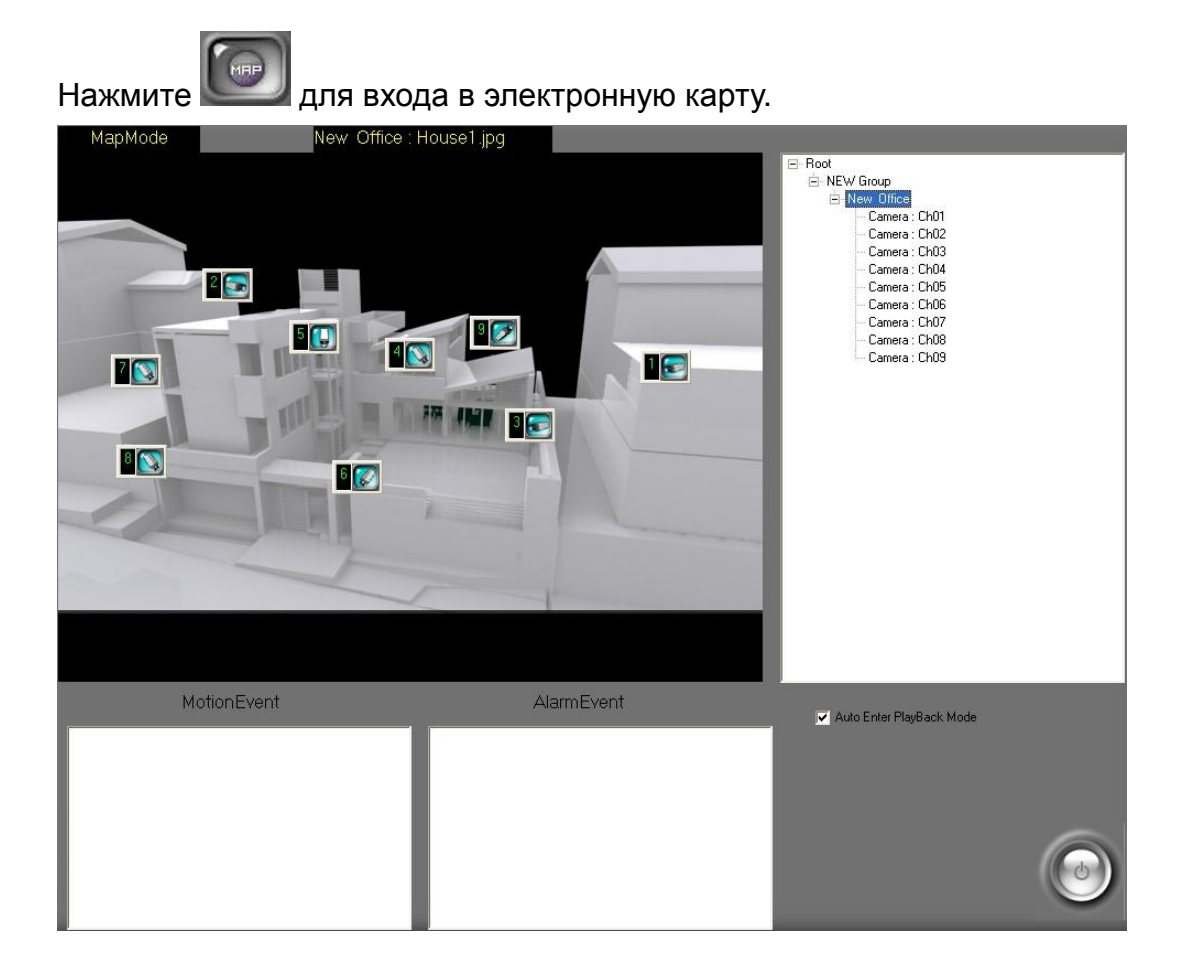

# 1. Карта

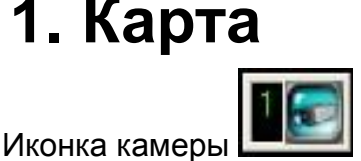

и иконка тревоги замигает при обнаружении

движения и включении сенсора. Двойным нажатием по иконке вы активируете просмотр живого видео выбранной камеры.

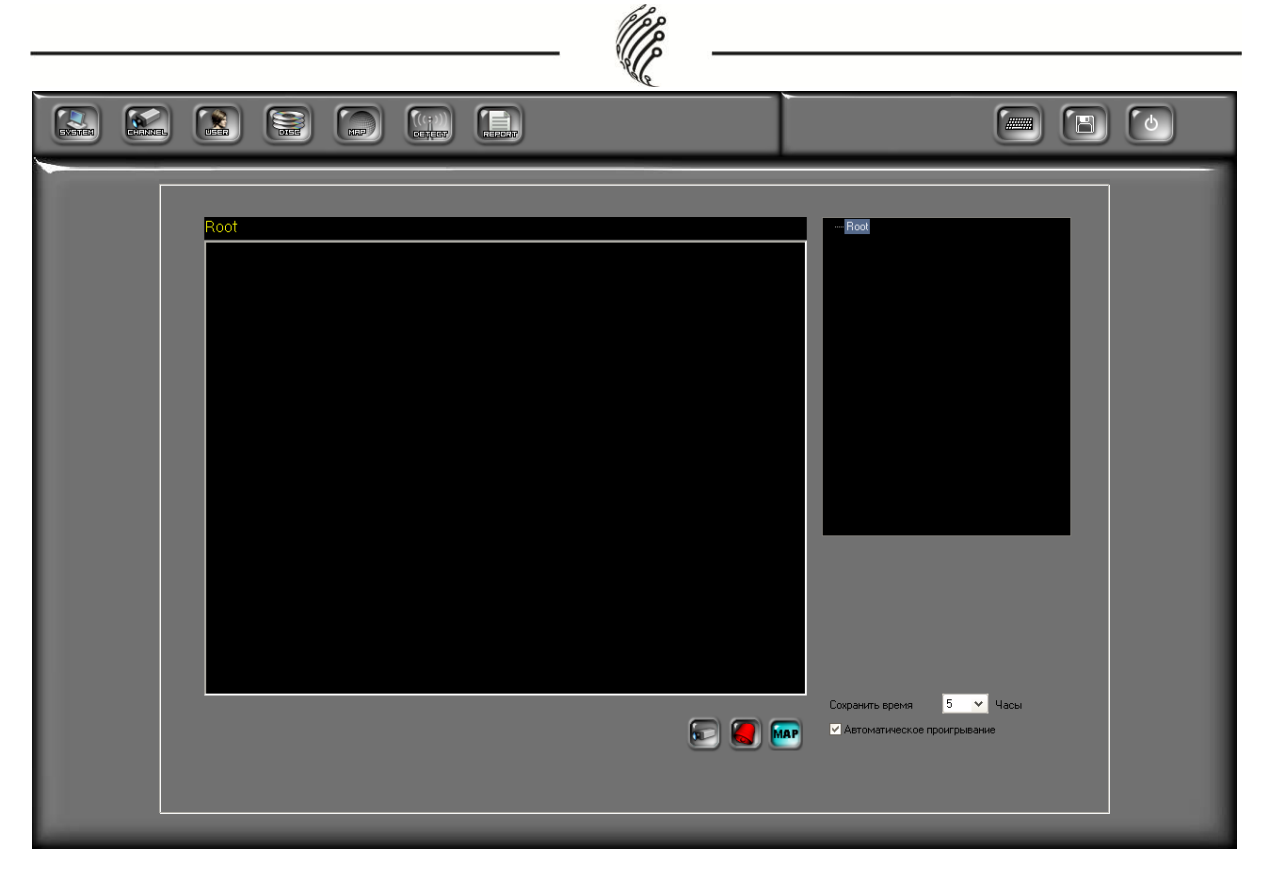

# 2. Структурный вид

Отображает список каналов на странице Электронной карты. Двойным нажатием по камере вы активируете просмотр живого видео с выбранной камеры.

| ⊡- Root         |
|-----------------|
| 🚊 NEW Group     |
| 🖮 New Office    |
| Camera : Ch01   |
| - Camera : Ch02 |
| Camera : Ch03   |
| - Camera : Ch04 |
| - Camera : Ch05 |
| - Camera : Ch06 |
| - Camera : Ch07 |
| - Camera : Ch08 |
| 🦾 Camera : Ch09 |
|                 |

# 3. Запись событий

Все события (по движению и по тревоге) будут представлены в списке внизу этой страницы. Нажатием на событие вы начнете его воспроизведение.

# IX. Удаленное управление

При подключении к web-серверу возможно вести видеонаблюдение через

web-браузер и использовать программу удаленного управления RemoteLite.

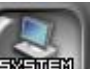

Зайдите на страницу администратора, нажмите и и активируйте webсервер в разделе «Сеть».

| 50.182 |                                |
|--------|--------------------------------|
| Порт   | 80                             |
| Порт   | 2222                           |
| Порт   | 554                            |
|        |                                |
|        |                                |
|        | 50.182<br>Порт<br>Порт<br>Порт |

### 1. Web-сервер

Подключение к Web-серверу позволит web-браузеру установить соединение с сервером записывающего ПО для просмотра видео в живом режиме. Следуйте ниже представленным инструкциям.

- А) Подключение: В ОС Windows Vista нажмите правой кнопки мыши по web-браузеру IE и выберите "Запуск от имени администратора" для запуска программы. Например, посредством Internet Explorer 7 введите адрес: <u>http://172.17.150.182/</u> (см. фото выше 172.17.150.182 ).
- В) Страница подключения: После успешного подключения откроется следующее окно:

| Y |
|---|
| _ |

| Remote | Monitoring | Options |
|--------|------------|---------|
|--------|------------|---------|

Online Monitoring

В левом верхнем углу страницы подключения доступен выбор языка: традиционный китайский, упрощенный китайский, английский и русский. Ниже представлены опции удаленного мониторинга:

 С) Онлайн мониторинг: Функция активируется при взаимодействии с включенным "Удаленным сервером". В ОС Windows XP или Windows Vista следуйте ниже указанным

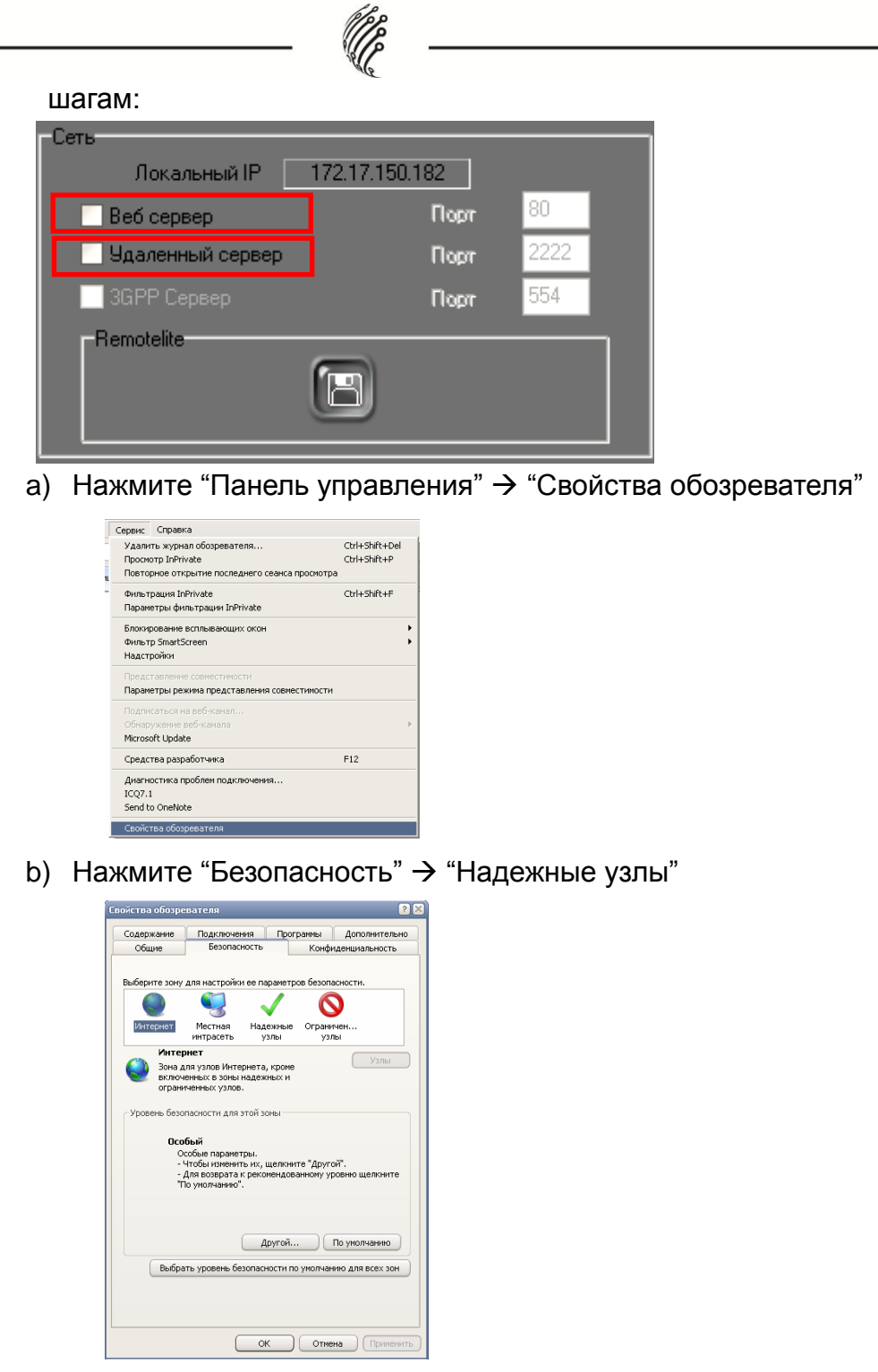

с) Нажмите «Узлы». Введите IP адрес сервера записывающего
 ПО в строке «Добавить в зону следующий узел», затем нажмите
 "Добавить" (шаг 2). Нажмите "Закрыть" для выхода.

|         |                                                                                       | (P)                                                          |                                              |
|---------|---------------------------------------------------------------------------------------|--------------------------------------------------------------|----------------------------------------------|
| Налеми  |                                                                                       | 26                                                           | X                                            |
| Добави  | В эту зону можно до<br>Заданные для зоны<br>использоваться для<br>ть в зону следующий | бавлять веб-у:<br>параметры без<br>всех ее узлов.<br>й узел: | алы и удалять их из нее.<br>зопасности будут |
| about:  | blank                                                                                 |                                                              | Добавить                                     |
| Веб-узл | ы                                                                                     |                                                              | Удалить                                      |
| Для     | всех узлов этой зонь                                                                  | и требуется при                                              | оверка серверов (https:)<br>Закрыть          |

d) После входа в раздел "Онлайн мониторинг" нажмите "Строка информации". (Запрос информации как правило расположен в нижней части браузера).

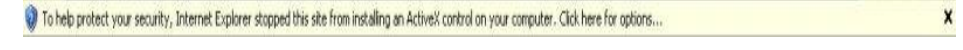

1) Во всплывающем окне выберите "Install ActiveX...".

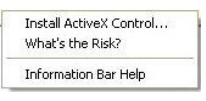

2) Нажмите "Install" для запуска процесса установки.

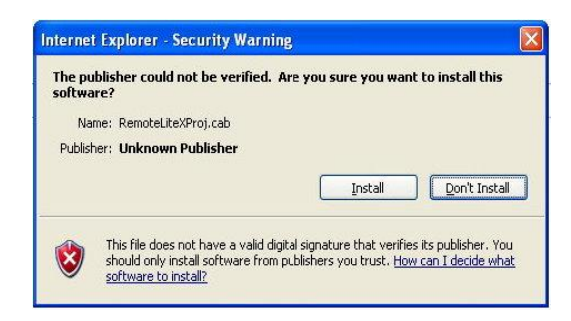

 Если установка не началась, то выберите "Панель управления" → "Свойства обозревателя…" → "Безопасность" → "Другой"

| одержание           | Подключения                               | Программы    | Дополнительн   |
|---------------------|-------------------------------------------|--------------|----------------|
| Общие               | DESUNACHOUTS                              | Конф         | лденциальность |
| оберите зону        | для настройки ее пара                     | метров безоп | всности.       |
| 0                   | - 🧐 🗸                                     |              | <b>)</b>       |
| Интернет            | Местная Надеж                             | ные Ограни   | чен            |
|                     | интрасеть узл                             | ы уз.        | 161            |
| Уровень безо<br>Осо | пасности для этой зоні<br>бый             | ol.          |                |
| 0                   | собые параметры.<br>Нтобы изменить их, ше | окните "Лоиг |                |
| Ť                   | (ля возврата к реконе<br>ю унолчанию".    | ндованному у | оовню щелкните |
|                     | Дру                                       | той          | По умолчанию   |
|                     | -                                         |              |                |

10

Во всплывающем окне «Настройки безопасности» измените следующие настройки:

|   | Download signed ActiveX controls<br>Disable<br>Enable |                           |
|---|-------------------------------------------------------|---------------------------|
|   | Prompt                                                | → Установите "Предлагать" |
| Ø | Download unsigned ActiveX controls                    |                           |
|   | Disable<br>Enable                                     |                           |
|   | Prompt                                                | → Установите "Предлагать" |
| Ø | Automatic prompting for ActiveX cont                  | rols                      |
|   | <ul> <li>Enable</li> </ul>                            | Установите "Предлагать"   |
| Ø | Initialize and script ActiveX controls not n          | narked as safe            |
|   | Enable                                                |                           |
|   | O Prompt                                              | → Установите "Предлагать" |
|   |                                                       |                           |

По окончании настройки повторите шаги d~ f.

e) После установки страница онлайн мониторинга будет выглядеть следующим образом:

|         |                       |                    |                   | (h)                   |                    |                    |                         |
|---------|-----------------------|--------------------|-------------------|-----------------------|--------------------|--------------------|-------------------------|
|         | -                     |                    |                   | ille .                |                    |                    |                         |
|         | No IPCam              | No IPCam           | No IPCam          | No IPCam              | No IPCam           | No IPCam           | 2009/02/26<br>14:08:31  |
|         | No IPCam              | No IPCam           | No IPCam          | No IPCam              | No IPCem           | No IPCam           |                         |
|         | No IPCam              | No IPCam           | No IPCam          | No IPCam              | No IPCam           | No IPCam           |                         |
|         | No IPCam              | No IPCam           | No IPCam          | No IPCam              | No IPCam           | No IPCam           |                         |
|         | No IPCam              | No IPCam           | No IPCam          | No IPCam              | No IPCam           | No IPCam           |                         |
|         | No IPCam              | No IPCam           | No IPCam          | No IPCam              | No IPCam           | No IPCam           |                         |
|         | Server Close<br>Medum | ID<br>Password     |                   |                       |                    |                    |                         |
| f)      | Введи                 | те лог             | ин и              | пароль                | «admi              | in/admin           | admin<br>×××××я́<br>»   |
| нажмите | 🗿 для под             | цключе             | ния кам           | еры.                  |                    |                    |                         |
| g)      | В прог                | цессе по           | одключ            | ения воз              | можно              | настрои            | ть качество             |
| тр      | анслируем             | юго изс            | бражен            | ния.                  | um 🔽               |                    |                         |
| D)      | Удалени<br>шагам д    | іе онла<br>ля удал | айн мо<br>пения Г | ониторин<br>10 для ог | іга: Сл<br>нлайн і | іедуйте<br>монитор | ниже указанным<br>инга. |

В браузере Internet Explorer 7 и ОС Windows Vista :

а) Выберите "Панель управления" → "Свойства обозревателя…"

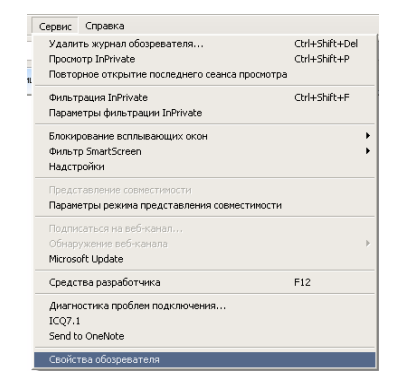

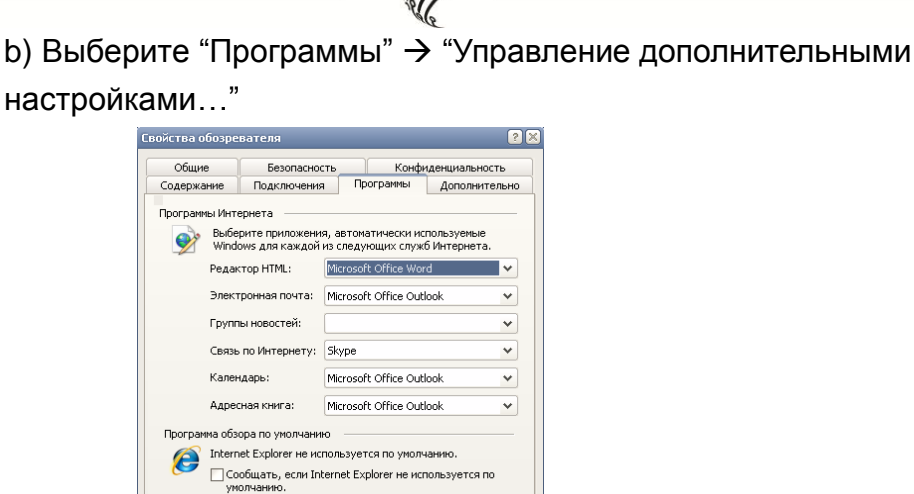

Использовать по умолчанию

ОК Отмена Прим

Надстройки

Надстройки

Включение или отключение надстроек веб-обозревателя, установленных на этом компьютере.

- c) Выберите "Загруженный ActiveX Controls" option и нажмите "Удалить LiteX Control", подтвердите нажатием "Удалить" и "OK".
- E) Скачать удаленную программу: При выборе "Скачать удаленную программу" с главной страницы пользователь может скачать установочный файл удаленной программы.

### 2. Программа удаленного управления

### "RemoteLite"

Программа "RemoteLite" представляет собой записывающее ПО, которое отличается от ПО для IP видеокамер. По существу программа "RemoteLite" разработана только для просмотра живого видео. Она не предусматривает воспроизведение и изменение настроек. Программа "RemoteLite" не ΠО IP устанавливается посредством для видеокамер; напротив, экспортируется из ПО для IP видеокамер. Пользователь может выбрать до 4 каналов для экспорта. В ОС Windows Vista нажмите правой кнопкой мыши по программе "RemoteLite", затем выберите "Запуск от имени администратора" для запуска программы. Ниже представлен пример с использованием ПО для IP видеокамер на 36 каналов.

|                           |                                           | — «//P —        |                                   |                        |
|---------------------------|-------------------------------------------|-----------------|-----------------------------------|------------------------|
| The second state          |                                           | . He            |                                   |                        |
| Kemote Lite               |                                           |                 |                                   |                        |
|                           |                                           | Private Channel | <sup>ch4</sup><br>Private Channel | 2007/11/01<br>10:12:14 |
| Ch 5                      | 6 (Å) (Å) (Å) (Å) (Å) (Å) (Å) (Å) (Å) (Å) | Ch 7            | ICh 8                             |                        |
| Private Channel           | Private Channel                           | Private Channel | Private Channel                   |                        |
| Ch 9                      | Ch 10                                     |                 | Ch 12                             |                        |
| Private Channel           | Private Channel                           | Private Channel | Private Channel                   |                        |
| Ch 13                     | Ch 14                                     |                 |                                   |                        |
| Private Channel           | Private Channel                           | Private Channel | Private Channel                   |                        |
| 192 168 1.104             |                                           |                 |                                   |                        |
| Receiving data now Medium |                                           |                 |                                   | ٢                      |

(PP)

Программа "RemoteLite" поддерживает мультиканальный, полноэкранный и

Нажмите сетевой режимы подключения.

Допускается выбор скорости трансляции (Быстрая, Средняя и Медленная). Скорость сервера будет идентична скорости "RemoteLite".

#### Экспорт программы "RemoteLite":

- А) Зайдите на страницу администратора и нажмите
- В) Посредством "Приложение

| -RemoteLite Application | 1       |    |          |
|-------------------------|---------|----|----------|
|                         | нажмите | П  | открытия |
|                         |         | ди | отпрытил |

страницы настройки "RemoteLite". См. фото ниже. В настоящее время до 4 каналов может быть экспортировано в программу "RemoteLite".

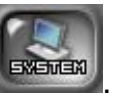

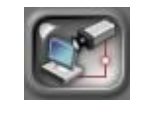

для соединения.

RemoteLite"

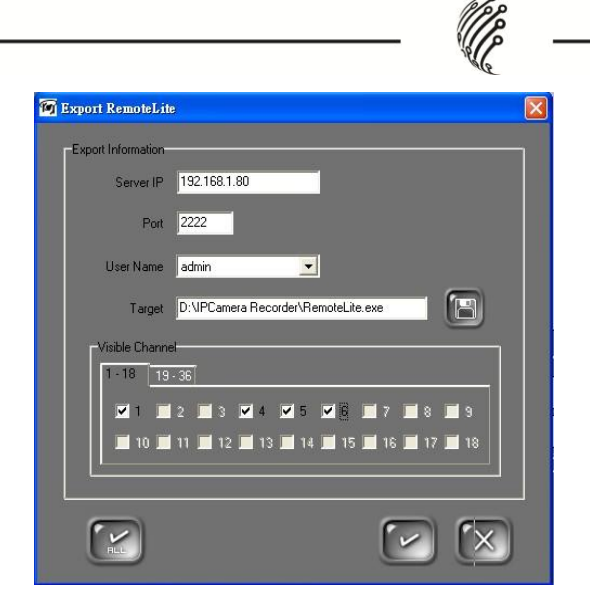

- а) ІР сервер : Сетевое место нахождение сервера.
- b) Порт : Порт доступа к серверу.
- с) Логин : Доступные логины устанавливаются главной программой. У пользователя должны быть права для доступа к главной программе при использовании "RemoteLite".
- d) Видимый канал : Пользователь может выбрать любой канал для экспорта (до 4 каналов). Например, если пользователь выбирает "только" 1 и 2 канала для экспорта, то другие каналы

становятся пустыми. Для выбора всех каналов нажмите

(до 4 каналов). Повторное нажатие ССС отменит выбор всех каналов.

е) Примечание : по окончании настроек нажмите для сохранения конфигурации экспорта. Администратор может экспортировать различные "RemoteLites" в соответствии с различными потребностями пользователей. По окончании не

забудьте нажать 🔛 для экспорта программы "RemoteLite".

# Х. Прочее

### 1. Установка записи по расписанию

ПО поддерживает несколько режимов записи для разных каналов.

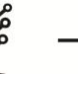

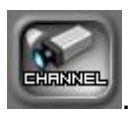

- А) Зайдите на страницу администратора. Нажмите
- B) Выберите канал для настройки расписания записи. Нажмите "Планирование".

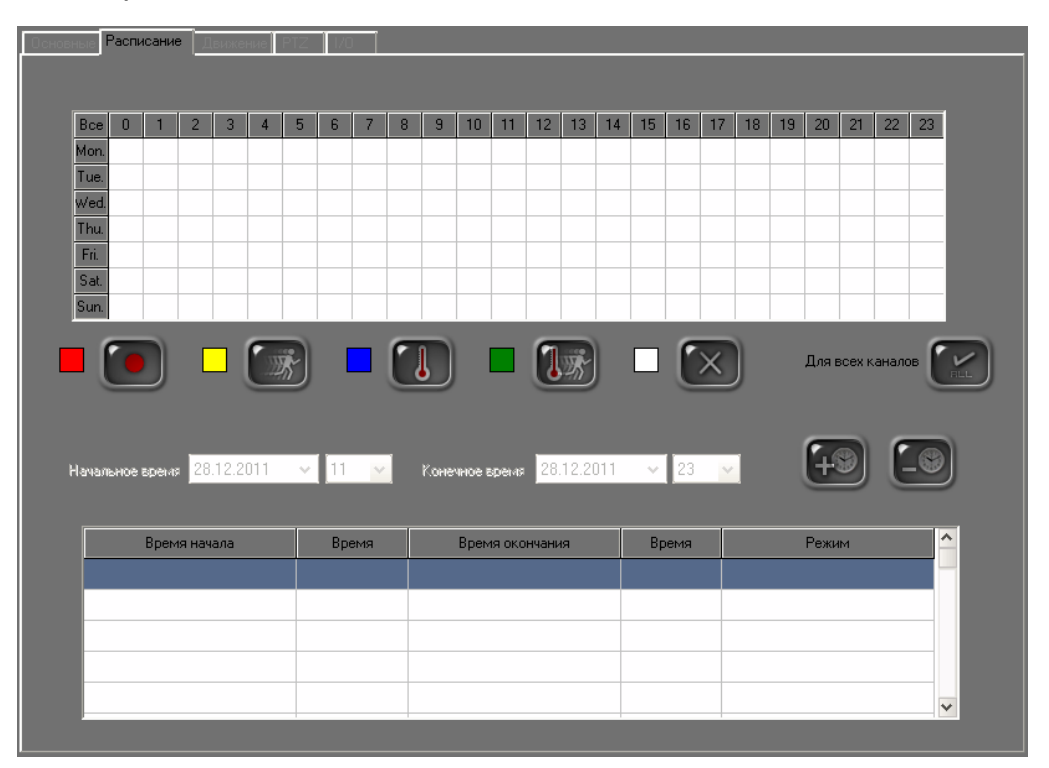

- С) ПО поддерживает 5 режимов записи: обычный (красный), по движению (желтый), по тревоге (голубой), по движению и по тревоге (зеленый) и без записи (белый).
- D) Используйте мышь для настройки времени, затем выберите режим.
- для включения одного режима для всех каналов. E) Нажмите
- F) Помимо ежедневной по расписанию ПО способно записи осуществлять запись в определенное время. Выберите время

для добавления в график.

начала/конца записи и нажмите Примечание: Запись в определенное время приоритетнее, чем ежедневная запись.

#### Обнаружение движения 2.

Для каждого канала доступно 3 зоны обнаружения движения.

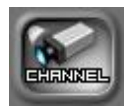

- А) Зайдите на страницу администратора. Нажмите
- B) Выберите канал для настройки обнаружения движения. Нажмите "Движение".

| Основные Расписание Движение РТС 70 | Настройки зоны обнаружения                                                                                                    |
|-------------------------------------|----------------------------------------------------------------------------------------------------|
| ™<br>Нет IР-камеры                  | Зона движения 1         Зона движения 2         Зона движения 3         Motion Area 4         Motion Area 5         Motion Area 6         Motion Area 7         Motion Area 8         Motion Area 8         Motion Area 8         Motion Area 8         Motion Area 8         Motion Area 10         Motion Area 12 |
|                                     | Чувствительность движения Зона дацжения 1 Низго                                                                                                    |
|                                     | Зонадвижения 2 Низго Высогое                                                                                                    |
|                                     | Зона движения 3 Низго Высогое                                                                                                    |

- С) Настройка зоны обнаружения: Выберите область, используйте мышь для выделения зоны обнаружения движения.
- D) Чувствительность к движению: Настройте чувствительность для каждого канала.

### 3. РТZ. Настройка и управление

#### поворотными камерами

ПО позволяет осуществлять удаленное управление поворотными камерами (PTZ).

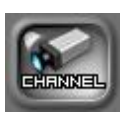

- А) Зайдите на страницу администратора. Нажмите
- В) Выберите канал, поддерживающий РТZ. Нажмите "РТZ".

| None            | - |
|-----------------|---|
| None            |   |
| HPT-11A         |   |
| Panasonic-CS850 |   |
| DynaColor_D     |   |
| Lilin PIH-7600  |   |
| PELCO-D         |   |
| PELCO-P         |   |
| DMP-15H1        |   |

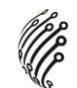

- С) ПО поддерживает различные протоколы РТZ.
- D) Проверьте правильность выбора протокола, ID и скорости передачи.

| Основные Расписание Деижение РТZ 1/0 |                         |
|--------------------------------------|-------------------------|
| Предпросмотр<br>СНІ<br>Нет IP-камеры | Hacrpolika censu<br>Tun |

Е) Настройка предустановки точки обнаружения: см. фото ниже.

| General Schedule Motion PTZ 10                                                                   |                                                                                                    |
|--------------------------------------------------------------------------------------------------|----------------------------------------------------------------------------------------------------|
| Perview                                                                                          | Communication Option<br>Type HLT-860  Device ID 3  Baud Rate 2400  Speed 5  Preset Setup Preset Setup Point 336787 Point 336787 |
| 3<br>S<br>S<br>S<br>S<br>S<br>S<br>S<br>S<br>S<br>S<br>S<br>S<br>S<br>S<br>S<br>S<br>S<br>S<br>S | Auto Scan                                                                                                    |

F) После завершения настройки для управления PTZ используйте панель управления PTZ.

# 4. Настройка I/O (входов/выходов)

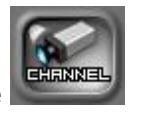

- А) Зайдите на страницу администратора. Нажмите
- В) Выберите канал, поддерживающий I/O. Нажмите "I/O".

| 🦉                                    |
|--------------------------------------|
| Основные Расписание Движение РТС 1/0 |
| Выход                                |
| Вкл/Выкл переключатель               |
| О Задержка переключения              |
| Интервал <mark>1 (1~60)</mark> сек   |
|                                      |

- C) ПО поддерживает два типа І/О. Можно определить интервал времени задержки от 1 до 60 секунд.
- D) При просмотре живого видео I/O может различаться в зависимости от канала или удаленного устройства.

# 5. Настройка событий по движению /по тревоге

A) Зайдите на страницу администратора. Нажмите

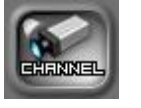

B) Выберите канал, поддерживающий І/О. Нажмите "І/О".

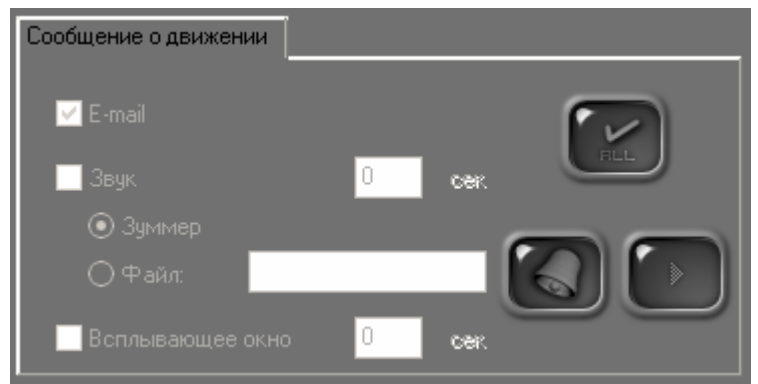

- C) Ответные действия при сигнале по движению или по тревоге показаны ниже.
  - E-Mail: отправка электронной почты. Поставьте галочку в поле a)

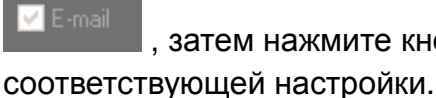

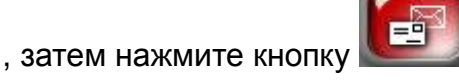

для завершения

b) Звуковое воспроизведение: установить длительность звучания. (ПРИМЕЧАНИЕ: 0 секунд означает, что звук будет длиться до тех пор, пока пользователь не нажмет на сработавший канал.)

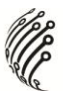

Можно выбрать вид звучания, используя устройство звуковой сигнализации или определенный файл, и нажать кнопку

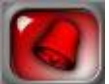

. Помимо этого, после завершения настройки звукового

файла нажмите кнопку

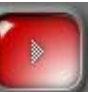

для проверки звучания.

с) Всплывающее окно: при срабатывании выбранного канала появится всплывающее окно, и в полноэкранном режиме отобразится сработавший канал. Помимо этого, можно выбрать длительность отображения. (ПРИМЕЧАНИЕ: 0 секунд показывают, что полноэкранное отображение сработавшего канала будет продолжаться и не вернется в режим разбивки экрана.)

### 6. Система

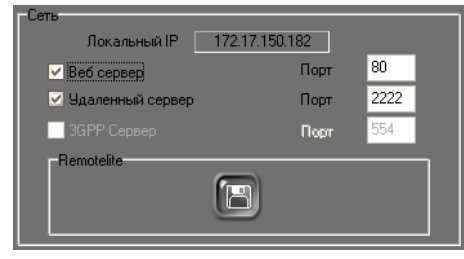

#### A)

B)

Настройка сети : Нажмите "Включить

Веб-сервер" для включения управления удаленными устройствами.

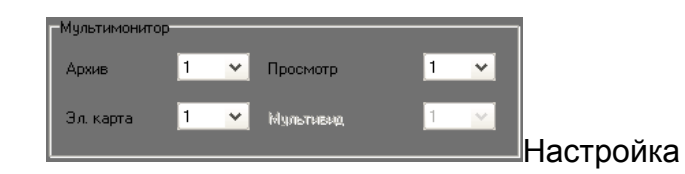

Мультимониторинга : При подключении ПК к мультимониторам (для количества мониторов, не превышающего 2) можно выбрать, что будет отображаться на подключенных мониторах. Эта функция работает, если на ПК установлена видеокарта, поддерживающая режим Multi-Monitors\*, и подключено более одного монитора. Помимо этого, ПО определяет количество подключенных мониторов.

|               |   |   |                 |   | <b>р</b> - |
|---------------|---|---|-----------------|---|------------|
| MultiMonitor  |   |   |                 |   |            |
| PlayBack Form | 1 | • | Live Form       | 1 |            |
| Е-Мар         | 2 | • | Multi-Live Form | 1 | •          |
| Log Write     | 2 |   |                 |   |            |

(\* Обычно видеокартами, поддерживающими режим Multi-Monitors, являются карты D-SUB + DVI интерфейс, к которым подключается один D-SUB монитор и один DVI монитор. Кроме того, у некоторых видеокарт есть коннектор DVI с D-SUB. При помощи коннектора видеокарта может поддерживать D-SUB + D-SUB интерфейсы, и к ней могут подключаться два D-SUB монитора, например, ASUS A9200SE. Современные видеокарты высокого уровня могут поддерживать DVI + DVI интерфейсы, и к ним могут подключаться два DVI монитора.)

После подключения мультимониторов и перезагрузки ПК выполните следующие настройки.

 Нажмите на номер выключенного монитора (например, No.2 на рисунке ниже) и отметьте галочкой "Расширить рабочий стол на этот монитор".

| Themes Desktop Screen Saver Appearance Settings<br>Drag the monitor icons to match the physical arrangement of your monitors.                                                                                                    | Display P | ropertie     | 5                |                  |           | 2 🛛            |
|----------------------------------------------------------------------------------------------------|-----------|--------------|------------------|------------------|-----------|----------------|
| Drag the monitor icons to match the physical anangement of your monitors.                                                                                                    | Themes    | Desktop      | Screen Saver     | Appearance       | Settings  |                |
| Less More<br>1152 by 864 pixels<br>Use this device as the primary monitor.<br>Extend my Windows desktop onto this monitor.<br>Identity Troubleshoot Advanced                                                                                                    | Drag th   | e monitor ic | ons to match the | e physical arrar | gement of | your monitors. |
| Display:       2. Plug and Play Monitor on NVIDIA GeForce 6600       Screen resolution       Less       1152 by 864 pixels       Use this device as the primary monitor.       Extend my Windows desktop onto this monitor.       Identity       Troubleshoot       Advanced    |           |              |                  |                  |           |                |
| Display:       2. Plug and Play Monitor on NVIDIA GeForce 6600       Screen resolution       Less       1152 by 864 pixels       Use this device as the primary monitor.       Extend my Windows desktop onto this monitor.       Identity       Troubleshoot       Advanced    |           |              |                  | 1                | 1         |                |
| Display:<br>2. Plug and Play Monitor on NVIDIA GeForce 6600<br>Screen resolution<br>Less More<br>1152 by 864 pixels<br>Use this device as the primaty monitor.<br>Extend my Windows desktop onto this monitor.<br>Identity Troubleshoot Advanced                                |           |              | 1                | 2                |           |                |
| Display:<br>2. Plug and Play Monitor on NVIDIA GeForce 6600<br>Screen resolution Color quality<br>Less More Highest (32 bit)<br>1152 by 864 pixels<br>Use this device as the primary monitor.<br>Extend my Windows desktop onto this monitor.<br>Identity Troubleshoot Advanced |           |              |                  |                  |           |                |
| Display:<br>2. Plug and Play Monitor on NVIDIA GeForce 6600<br>Screen resolution<br>Less More<br>1152 by 864 pixels<br>Use this device as the primary monitor.<br>Extend my Windows desktop onto this monitor.<br>Identity Troubleshoot Advanced                                |           |              |                  | 1 L              |           |                |
| Display:<br>2. Plug and Play Monitor on NVIDIA GeForce 6600<br>Screen resolution<br>Less More<br>1152 by 864 pixels<br>Use this device as the primary monitor.<br>Extend my Windows desktop onto this monitor.<br>Identity Troubleshoot Advanced                                |           |              |                  |                  |           |                |
| 2. Plug and Play Monitor on NVIDIA GeForce 6600      Screen resolution     Less     Less     This by 864 pixels     Use this device as the primary monitor.     Extend my Windows desktop onto this monitor.     Identify     Troubleshoot     Advanced                         | Display   |              |                  |                  |           |                |
| Color quality Less More 1152 by 864 pixels Use this device as the primary monitor. Extend my Windows desktop onto this monitor. Identity Troubleshoot Advanced                                                                                                    | 2. Plug   | and Play N   | fonitor on NVIDI | A GeForce 66     | 00        | ×              |
| Less More Highest (32 bit)   1152 by 864 pixels Use this device as the primary monitor. Extend my Windows desktop onto this monitor. Identity Troubleshoot Advanced                                                                                                    | Scree     | n resolution |                  | Color qui        | ality     |                |
| 1152 by 864 pixels Use this device as the primary monitor. Extend my Windows desktop onto this monitor. Identity Troubleshoot Advanced                                                                                                    | Less      |              | More             | Highest          | (32 bit)  | ~              |
| Use this device as the primary monitor.  Extend my Windows desktop onto this monitor.  Identity Troubleshoot Advanced                                                                                                    |           | 1152 by 8    | 64 pixels        |                  |           |                |
| Extend my Windows desktop onto this monitor.  Identity Troubleshoot Advanced                                                                                                    | Use       | this device  | as the primary n | ionitor.         |           |                |
| Identity Troubleshoot Advanced                                                                                                    | Exte      | nd my Win    | dows desktop or  | nto this monitor |           |                |
| Identity Troubleshoot Advanced                                                                                                    |           |              |                  |                  |           |                |
| OV Canad Aant                                                                                                    |           |              | Identify         | Troublesh        | 000       | Advanced       |
| UN Lance LADOV                                                                                                    |           |              |                  | ОК               | Cancel    | Apply          |

b. Выберите значок монитора, соответствующий текущему монитору.

|             | Themes  | Desktop      | Screen Saver     | Appearance        | Settings       |             |
|-------------|---------|--------------|------------------|-------------------|----------------|-------------|
|             | Drag th | e monitor ic | ons to match th  | e physical arran  | igement of you | r monitors. |
|             |         |              |                  |                   |                |             |
|             |         |              |                  |                   |                |             |
|             |         |              | 1                | 2                 |                |             |
|             |         |              |                  | -1                |                |             |
|             |         |              |                  |                   |                |             |
|             | Display |              |                  | NOIN: CONTONI     |                |             |
|             | 2. Plug | and Play N   | donitor on NVID  | IA GeForce 661    | 00<br>         | ×           |
|             | Scree   | n resolution | Color que        | alty              |                |             |
|             | 6633    |              |                  | Highest           | (32 bit)       | ×           |
|             |         | 1152 Бу 8    | 64 pixels        |                   |                |             |
|             | Use     | this device  | as the primary r | monitor.          |                |             |
|             | 🗹 Exte  | nd my Win    | dows desktop or  | nto this monitor. |                |             |
|             |         |              | Identify         | Troublesh         | oot Ad         | vanced      |
|             |         |              |                  |                   | C              |             |
|             |         |              |                  |                   |                | Арру        |
|             |         |              |                  |                   |                |             |
| ись журнала |         |              |                  |                   |                |             |
| Системный   | Датчики |              |                  |                   |                |             |

C)

кажите файл

журнала для сохранения.

- Настройка экрана : Можно настроить просмотр живого видео в D) соответствии с требованиями пользователя, выбирая различные каналы для смены. См. фото ниже.
  - ПО на 36 каналов: Для каждого окна с разбивкой можно a. установить режим смены: 16-канальный, 9-канальный, 4канальный и 1-канальный. Для 36 каналов доступно до 40 комбинаций.
- для перехода на страницу настройки экрана (для E) Нажмите 36-канальной версии).

|                                                | - 🕼                                                                                                    |                                                                                                    |
|------------------------------------------------|----------------------------------------------------------------------------------------------------|----------------------------------------------------------------------------------------------------|
| Экран                                          | Ch 1                                                                                                    | Image: Constraint of the set of the set of t |
| Ch 1 Ch 2 Ch 3 Ch 4<br>Ch 10 Ch 11 Ch 12 Ch 13 | Ch 5         Ch 6         Ch 7         Ch 8         Ch 9           3         Ch 14         Ch 15         Ch 16         Ch 17         Ch 18 | Интервал автопереключения<br>3 сек                                                                                                    |
| Блокировка                                     | клавиатуры : Отмет                                                                                                    | гьте галочкой                                                                                                    |
| Вспомогательные функции                        |                                                                                                    |                                                                                                    |

Блокировка клавиатуры [кнопка win] для включения блокировки клавиатуры. При включении этой функции комбинации клавиш приложения будут отключены (например, Ctrl + ESC; Alt + Tab; WIN и Alt+F4) во избежание непредусмотренного использования.

G) Авто перезагрузка : Нажмите

F)

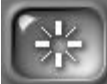

для установки времени

автоматической перезагрузки Windows. При этом ПО также автоматически перезапуститься.

|      | ча | IC | МИН | кута |
|------|----|----|-----|------|
| 🗌 Bc | 0  | ~  | 0   | ~    |
| Пн   | 0  | *  | 0   | *    |
| Вт   | 0  | *  | 0   | *    |
| Cp   | 0  | *  | 0   | *    |
| 🗌 Чт | 0  | *  | 0   | *    |
| Πτ   | 0  | *  | 0   | *    |
| C6   | 0  | *  | 0   | *    |
|      |    |    |     |      |
| [V   |    | 5  |     |      |
| Ľ    | J  | C  |     |      |

Н) Автоматический запуск программы: Автозапуск при старте windows Для

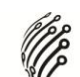

запуска программы при перезагрузке ПК.

- Сигнал тревоги по E-mail: при срабатывании сигнала по движению,
   ПО отправляет e-mail на определенную учетную запись.
  - а) Перейти на страницу администратора. Нажать

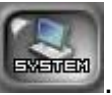

b) Поставьте галочку <mark>⊻ Посылать е-тай</mark>

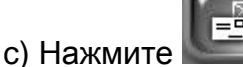

для перехода на страницу настройки почты.

| Свойство                          |                  |
|-----------------------------------|------------------|
| SMTP сервер Порт<br>25            | TEST             |
|                                   |                  |
| Поверить                          | iseb theoder 220 |
| тная запись Парод                 |                  |
| От                                | Список рассылки  |
| IPCamera Recorder                 |                  |
| Кому                              |                  |
|                                   |                  |
| Tema                              |                  |
|                                   |                  |
| Прикрепить рисуИнтервал отправ 30 |                  |
|                                   |                  |
|                                   |                  |
|                                   |                  |
|                                   | + -              |
|                                   |                  |
|                                   |                  |
|                                   |                  |

 страница настройки E-MAIL: Для включения службы e-mail необходимо ввести имя SMTP сервера. Для проверки

пользователя отметьте галочкой SMTP сервер требует проверки и

введите учетную запись пользователя и пароль. Нажмите

иля проверки службы e-mail.

- e) Значение "От" по умолчанию IPCameraRecoder.
- f) Ввести адрес получателя e-mail, например,

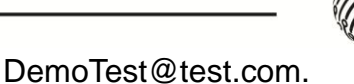

- g) Столбцы "Тема" и "Содержание": Название и уведомление о сработавшем событии.
- h) Отметьте галочкой Прикрепить рис! Интервал отправ 30 сек для приложения сработавшего события и изображения к предустановленному адресу e-mail.
- i) На странице настройки почты нажмите

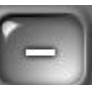

для добавления

e-mail адресов в список рассылки или нажмите

удаления из списка.

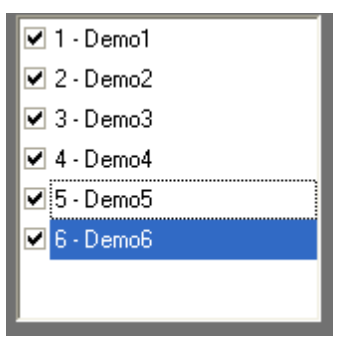

Внимание: Сервер E-mail не будет отсылать электронную почту и приложения, если не установлена галочка списка рассылки.

J) Автоматический выход : отметьте галочкой Автовыкод для автоматического выхода из системы через предустановленное

время 
в случае отсутствия событий от клавиатуры или
от мыши.

К) Настройка жестких дисков:

а. ПО будет перезаписывать старые данные при заполнении

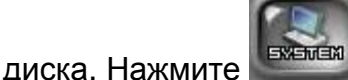

ите ите включения/отключения этой функции.

- b. Перезапись при заполнении По умолчанию функция включена.
- L) Формат даты:

| Настройки форм | иата         | N.    |  |
|----------------|--------------|-------|--|
| Формат,        | даты 2011/12 | /28 🗸 |  |
|                |              |       |  |

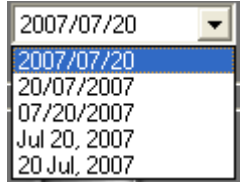

- а. Доступны 5 различных видов формата даты
- b. Перед выходом сохраните изменения.
- М) Информация о продукте:
  - а. Для получения информации о продукте нажмите

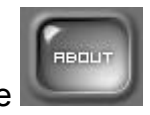

### 7. Установка пароля

ПО поддерживает простое управление безопасностью.

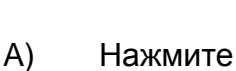

🗐 для

для перехода на страницу настройки пароля.

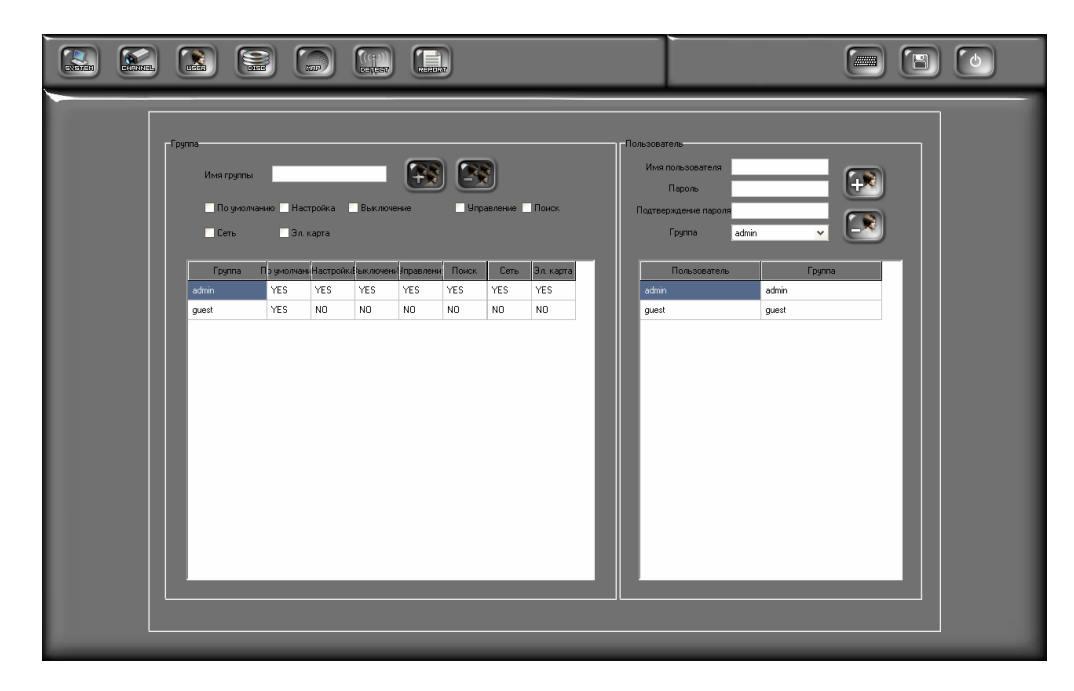

В) В правой части страницы настройки введите логин, пароль и

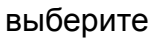

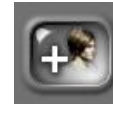

для добавления нового

пользователя и 🔤

группу.

🔜 для удаления.

Нажмите

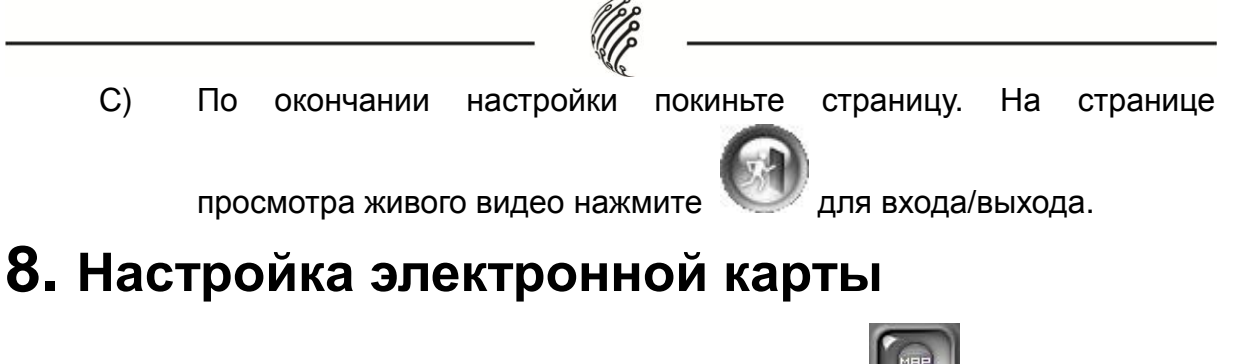

Зайдите на страницу администратора. Нажмите 22 для настройки электронной карты.

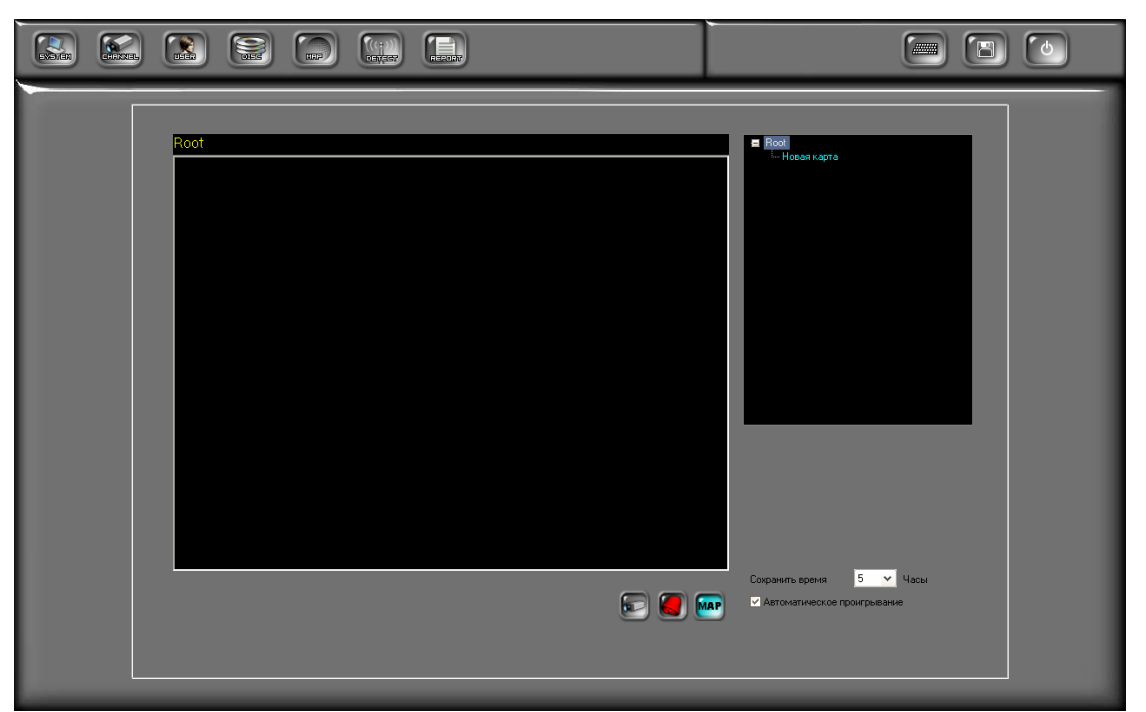

 А) Используйте правую кнопку мыши для настройки и добавления карты.

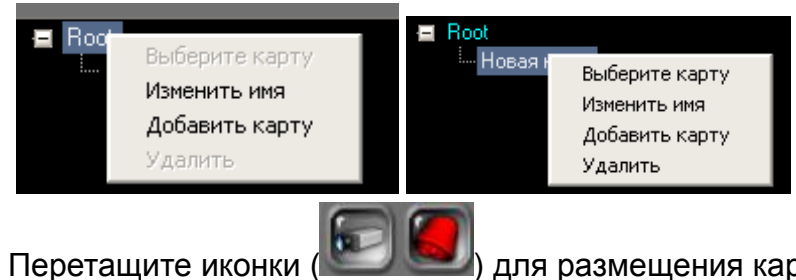

 В) Перетащите иконки ( Для размещения карты и датчика на карте.

| New Office : House1.jpg |                                                                             |
|-------------------------|-----------------------------------------------------------------------------|
|                         | Rew Unice<br>New Unice<br>Save Time 5 → Hours<br>✓ Auto Enter FlayBack Mode |

Plas

Ш ∪Р
 DOWN
 EFT
 RIGHT
 LU
 LD
 RU
 № RU
 ND

для настройки камеры.

С) Настройка времени сохранения события В правой части

страницы настройки

Сохранить время <u>5</u> часы ОГ

определите

время записи событий по движению или по тревоге. Возможно сохранение до 5000 событий. При превышении этой нормы события будут перезаписаны.

D) Режим автоматического воспроизведения : В случае включения

этой функции <sup>Автоматическое проигрывание</sup> при обнаружении событий по движению или по тревоге система будет автоматически воспроизводить события (только в режиме электронной карты).

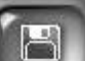

Е) Нажмите Для сохранения настроек.

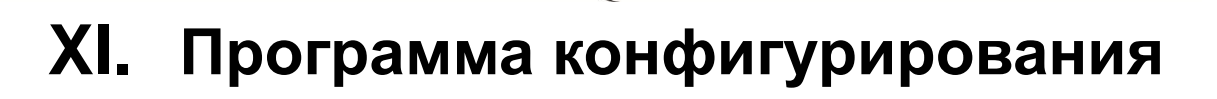

# 1. Разрешение монитора (по умолчанию: включено)

Программное разрешение ПО составляет 1024 x 768. В случае, если разрешение монитора отличается от указанного, его можно изменить на 1024x768.

| 🊰 Утилита настройки                                                                                                    |                                                                                                    |             |              |           | - 🛛 🗶 |
|----------------------------------------------------------------------------------------------------|----------------------------------------------------------------------------------------------------|-------------|--------------|-----------|-------|
| У тилита настройки<br>Канал   Система  Резервирование<br> Приложение<br>  Картинка по размеру экран<br>  Контроль Windows<br> Зкран<br>  ✓ Использовать Оверлей | ПР Камера<br>✓ Использовать Время ПК<br>Гакмеут Бас Сек<br>Такмеут 7 Сек<br>зановить Таймаут 7 Сек |             |              |           |       |
|                                                                                                    |                                                                                                    | 1оУмолчании | Іерезагрузит | Сохранить | Выход |

- А) Запустить программу конфигурирования
- В) Вкладка "Система"
- С) Выберите "Картинка по размеру экран" для автоматической настройки разрешения.

### 2. Включить/Выключить "Контроль

### Windows" (по умолчанию: выключено)

Эта функция доступна только в том случае, если разрешение монитора больше, чем 1024 х 768. Эта функция не может объединяться с "Картинка по размеру экран". Если эта функция включена, и разрешение монитора больше 1024 х 768, то пользователь может перетащить окно в требуемое

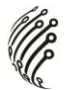

Положение

# 3. Включить/Выключить "Время ПК"

#### (по умолчанию: включено)

При включении этой функции система будет устанавливать время передачи видео на основании времени ПК.

Примечание: при отключении этой функции время записи удаленных устройств может отличаться от времени ПК.

# 4. Включить/Выключить "Проверку

# связи с устройством"/"Пинг"

#### (по умолчанию: выключено)

Некоторые сетевые устройства отключают функцию "проверки связи с устройством". Для подключения IP камеры/ IP видеосервера, защищенных брандмауэром, необходимо отключить эту функцию для проверки правильности подключения.

# 5. Включить/Выключить

# "Наложение"/"Оверлей" (по умолчанию:

#### включено)

Отключите функцию наложения, если видеокарта ее не поддерживает.

Примечание: Включение функции наложения может снизить загрузку ЦП и улучшить производительность ПК.

# 6. Резервное копирование

Для резервного копирования всех настроек необходимо использовать программу конфигурирования. Использование этих настроек очень полезно при сопровождении ПО.

| иита настройки<br>1 Система Резервирование                                                                                                    |                           |        |  |
|----------------------------------------------------------------------------------------------------|---------------------------|--------|--|
| зервирование                                                                                                    |                           |        |  |
| IPCamera Recorder         C. (SYSTEM)         IPCamera Recorder         Backup         E_Map         History_Log         Record         Resource         Wave         WebServer | <u>Новая Папка</u> Импорт |        |  |
|                                                                                                    |                           |        |  |
| <                                                                                                    |                           | ×<br>> |  |

- А) Выберите путь для резервного копирования. Нажать "Экспорт".
- B) Для импорта настроек в ПО выберите папку резервного копирования и нажмите "Импорт".

# XII. Технические характеристики

| Видеонаблюдение           |                                                    |
|---------------------------|----------------------------------------------------|
| Каналы                    | 36                                                 |
| Режим наблюдения в        | 1, 4, 9, 16, 36                                    |
| реальном времени          |                                                    |
| Полноэкранный режим       | Есть                                               |
| Поддерживаемые аппаратные | • iTech PRO IP-BP, iTech PRO IP-BW (корпусные)     |
| устройства                | • iTech PRO IP-C 2MP, iTech PRO IP-CW 2MP, iTech   |
|                           | PRO IP-C VGA, iTech PRO IP-C 720P (офисные         |
|                           | миниатюрные)                                       |
|                           | • iTech PRO IP-D, iTech PRO IP-DP, iTech PRO IP-DP |
|                           | mini (купольные)                                   |
|                           | • iTech PRO IP-O, iTech PRO IP-OW, iTech PRO IP-   |
|                           | ОР (уличные антивандальные с ИК-подсветкой).       |
| Электронная карта         | Есть                                               |

| Мультимониторинг             | Есть                                                                                                    |  |
|------------------------------|----------------------------------------------------------------------------------------------------|--|
| Присоединенный тип канала    | Есть                                                                                                    |  |
| Настройка канала             |                                                                                                    |  |
| Тип записи                   | По расписанию, по движению, по тревоге, по                                                               |  |
|                              | движению и тревоге, вручную                                                                              |  |
| Разрешающая способность      | SXGA, D1, VGA, CIF, QCIF                                                                                 |  |
| записи                       |                                                                                                    |  |
| Качество видео               | best, high, standard, medium, low                                                                        |  |
|                              | наилучшее, высокое, стандартное, среднее,                                                                |  |
|                              | низкое                                                                                                   |  |
| Отображение заголовка и      | ЕСТЬ                                                                                                    |  |
| времени                      | -                                                                                                    |  |
| Запись звука                 | ЕСТЬ                                                                                                    |  |
| Обнаружение движения         | ЕСТЬ                                                                                                    |  |
| Управление PTZ               | Есть, при помощи панели управления PTZ                                                                   |  |
| Управление DVR               | Есть, при помощи панели управления DVR                                                                   |  |
|                              | Есть,<br>можно активировать предустановленные<br>устройства тревоги, например, сирену или                |  |
| Управление IO                | сигнал тревоги, если они поддерживают режим                                                              |  |
|                              | вкл/выкл, режим переключения и режим                                                                     |  |
|                              | переключения с задержкой времени, управление                                                             |  |
|                              | до 4-х I/О устройств.                                                                                    |  |
| Цифровое масштабирование     | Есть, при помощи панели управления масштабированием                                                      |  |
| Двухсторонняя передача звука | Есть                                                                                                    |  |
| Расширенная настройка        | Есть. Настройка тега, времени/даты и положения состояния отображаемого канала, а также настройка шрифтов |  |
| Настройка системы            |                                                                                                    |  |
| Мультимониторинг             | Есть, живой просмотр, окно живого мульти-<br>просмотра, окно воспроизведения, электронная<br>карта       |  |
| Управление журналом          | Есть, системный журнал, журнал событий                                                                   |  |
| регистрации                  | превої, сооытии движении, журнал пользователя.                                                           |  |
| Формат даты                  | Есть, настройка 5 форматов даты                                                                          |  |
| Информация о продукте        | Есть                                                                                                    |  |
| Настройка отображения        | Есть                                                                                                    |  |
|                              | 36 каналов: настройка разбивки экрана на 1,4,9                                                           |  |
|                              | и 16 каналов (до 40 комбинаций)                                                                          |  |

| Блокировка клавиатуры        | ЕСТЬ                                                                        |
|------------------------------|-----------------------------------------------------------------------------|
| Автоматическая перезагрузка  | Есть                                                                        |
| по расписанию                |                                                                             |
| Автоматический запуск        | Есть                                                                        |
| E-mail                       | Есть, при срабатывании по движению или по тревоге                           |
| Автоматический выход         | Есть                                                                        |
| Перезапись жестких дисков    | Есть                                                                        |
| Звук тревоги                 | Есть                                                                        |
| Воспроизведение видео        |                                                                             |
| Поиск видео                  | Есть, поиск по времени                                                      |
| Экспорт видео                | JPG, AVI                                                                    |
| Печать изображения           | Есть                                                                        |
| Прокрутка видео вперед/назад | 1x, 2x, 4x, 8x, 16x, 32x                                                    |
|                              | (в зависимости от аппаратуры или канала)                                    |
| Одновременное                | Есть, до 4 каналов                                                          |
| воспроизведение видео        |                                                                             |
| Цифровое масштабирование     | Есть, при помощи цифровой панели управления                                 |
| Предупреждение о событии     |                                                                             |
| Отображение на экране        | Есть                                                                        |
| Извещение по E-Mail          | Есть, с приложением события                                                 |
| Сигнал тревоги               | При обнаружении движения будет                                              |
|                              | воспроизводиться предустановленный звук                                     |
|                              | сигнала тревоги и экран живого просмотра                                    |
|                              | перейдет в полноэкранный режим                                              |
| Безопасность                 |                                                                             |
| Настройка безопасности       | Есть, учетная запись пользователя, пароль пользователя и управление группой |
| Дистанционное управление     |                                                                             |
| Веб-сервер                   | Удаленное подключение через веб-обозреватель                                |
| Удаленный программный        | Дистанционное управление при помощи                                         |
| сервер                       | программы RemoteLite                                                        |
| Программа конфигурирования   |                                                                             |
| Автоматический поиск         | Есть                                                                        |
| аппаратуры                   |                                                                             |
| Автоматическая настройка     | Есть, наилучшее разрешение 1024 х 768                                       |
| разрешающей способности      |                                                                             |
| Управляющий элемент окна     | Есть, разрешающая способность должна быть выше 1024 x 768                   |

| Включение функции        | Есть                                    |  |  |  |
|--------------------------|-----------------------------------------|--|--|--|
| обнаружения              |                                         |  |  |  |
| Синхронизация времени    | Есть, система будет устанавливать время |  |  |  |
|                          | передачи видео на основании времени ПК  |  |  |  |
| Использование наложения  | Есть                                    |  |  |  |
| Импорт/экспорт резервной | Есть                                    |  |  |  |
| копии                    |                                         |  |  |  |